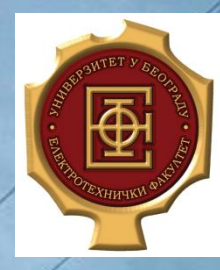

Elektrotehnički fakultet u Beogradu Katedra za elektroenergetske sisteme Osnovne studije

# Projektovanje pomoću računara u elektroenergetici

ePLAN

Predmetni mastavnik

vník: Dr Zlatan Stojkovič, red. prof. emio: Mileta Žarković, asistent

# Sadržaj predavanja

- Pokretanje i podešavanja ePLAN-a
- Izrada projekta
- Formiranje šema
- Selekcija delova
- Generisanje izveštaja
- Kreiranje i ubacivanje makroa
- Kompletiranje i ažuriranje izveštaja

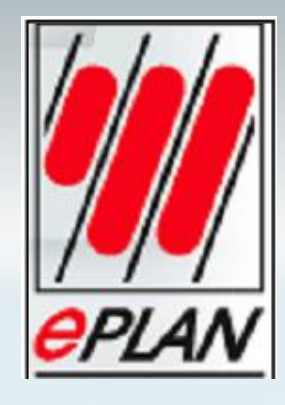

## **ePLAN**

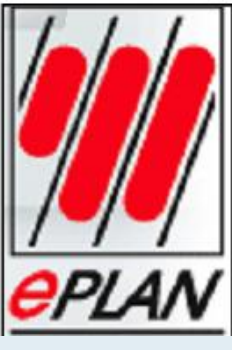

- Programski alat ePLAN služi za kreiranje projekata koji pored grafičkih nude i sve ostale informacije neophodne za realizaciju projekata.
- ePLAN sadrži bazu podataka u kojoj su smešteni svi fizički elementi projekta (kontaktori, releji, kablovi...) kao i njihove međusobne funkcionalne i električne veze.
- ePLAN omogućava brzo rešavanje praktičnih problema uz uštedu vremena i resursa!

# Pokretanje ePLAN-a

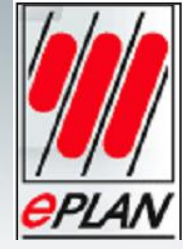

Program se pokreće dvostrukim klikom na ikonicu.

**Page navigator** (navigator stranica) je prozor u kome ePLAN prikazuje stranice svih otvorenih projekata. U Page navigator-u se mogu uređivati stranice jednog projekta (kopirati ili brisati stranice ili mjenjati osobine

stranica).

| project Page Edit Yew Project data End Options Utilities H | 40                                                                                                    |
|------------------------------------------------------------|----------------------------------------------------------------------------------------------------|
| B B B B A X D B X 3 4 19 19                                | ♦ 3   4 0 0 0 0 0 0 0 0 0 0 0 0 0 0 0 0 0 0                                                                |
|                                                            |                                                                                                    |
| ages • x                                                   |                                                                                                    |
| page<br>navigator                                          | electric B                                                                                                 |
| 10                                                         | radni prozor za                                                                                            |
| 24                                                         | atuanana stranica                                                                                          |
| free List ) pô                                             | otvorene stranice                                                                                          |
| aphical preview * ×                                        | ses by the state                                                                                           |
|                                                            |                                                                                                    |
| umanieni                                                   |                                                                                                    |
| prikoz stropico                                            |                                                                                                    |
| prikaz su anica                                            |                                                                                                    |
| projekta                                                   | EPIAN your Engineering OPLAN                                                                               |
| đ                                                          | IPLAN Sofware & Service GmbH & Co. XG + Ade Rechte vorteinchen. All rights seserved. Tous drafts reserved. |
|                                                            |                                                                                                    |
|                                                            |                                                                                                    |
|                                                            |                                                                                                    |
|                                                            |                                                                                                    |

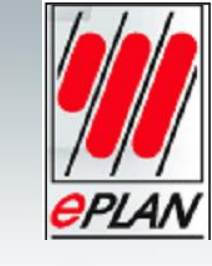

\_ ||a||X

## Elementi interfejsa

#### Title bar

😹 EPLAN Electric P8 - Professional

#### Menu bar

Project Page Edit View Projectidata Find Options Utilities Help

Toolbars (direktno pozivanje najvažnijih funkcija u ePLAN -u)

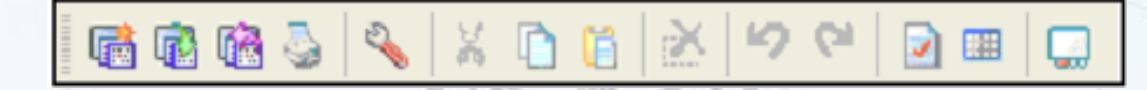

*Status bar* je smešten na donjoj ivici prozora. Kada se kursor postavi negde na prozoru ePLAN-a na statusnoj liniji se prikazuju relevantni podaci o mogućoj akciji ili podaci o nekom objektu. *Podešavanje veličine prozora* 

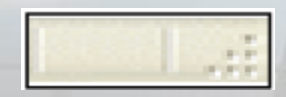

## Elementi interfejsa

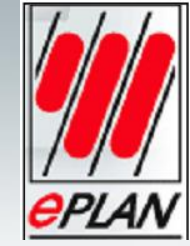

# *Popup menu* se poziva desnim klikom miša

#### Popup menu se poziva desnim Promena korisničkog interfejsa

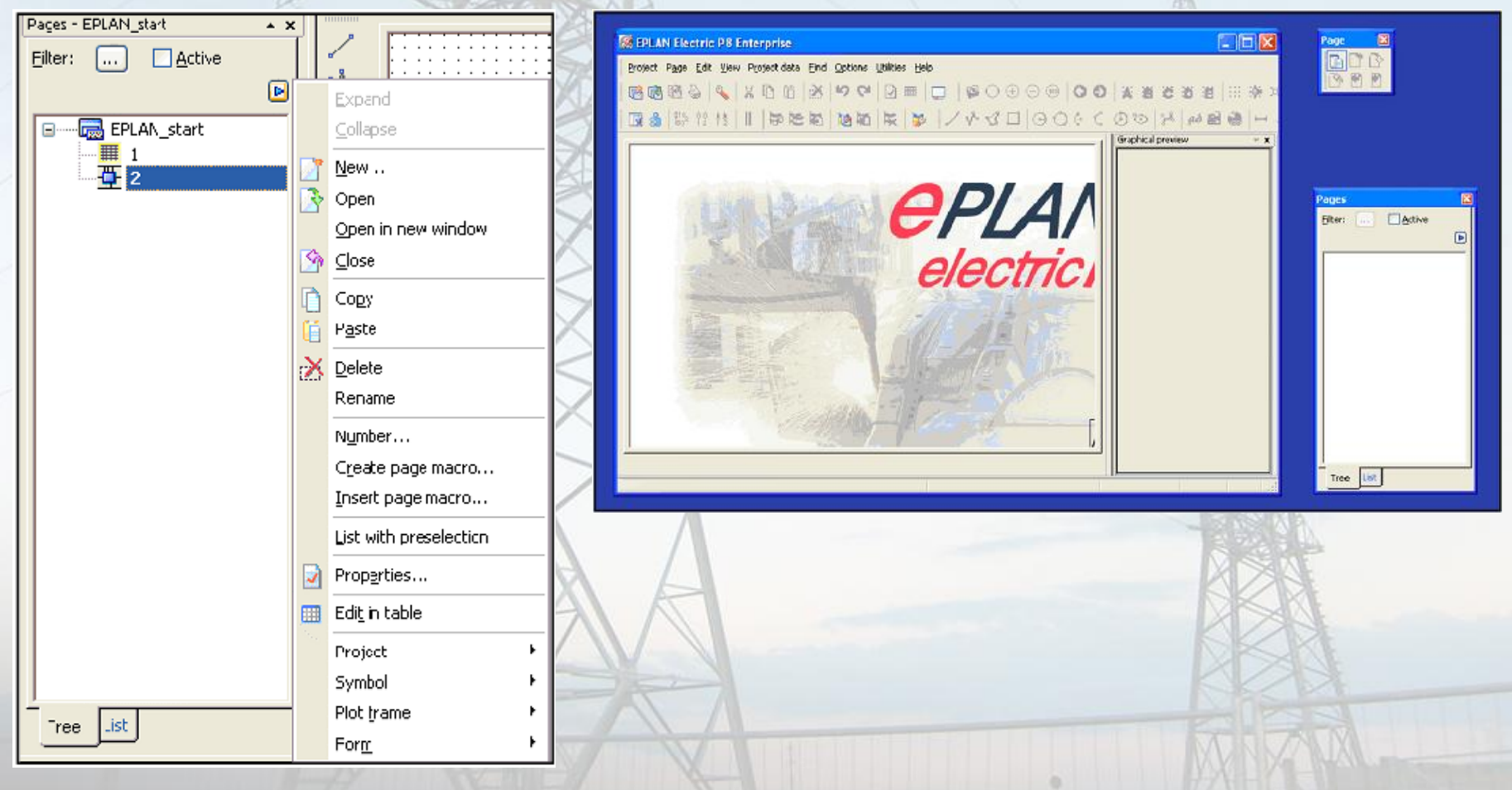

# Promena korisničkog interfejsa

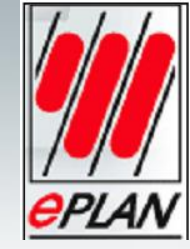

Skrivanje i prikazivanje linija alata - desni klik na liniju menija ili alata

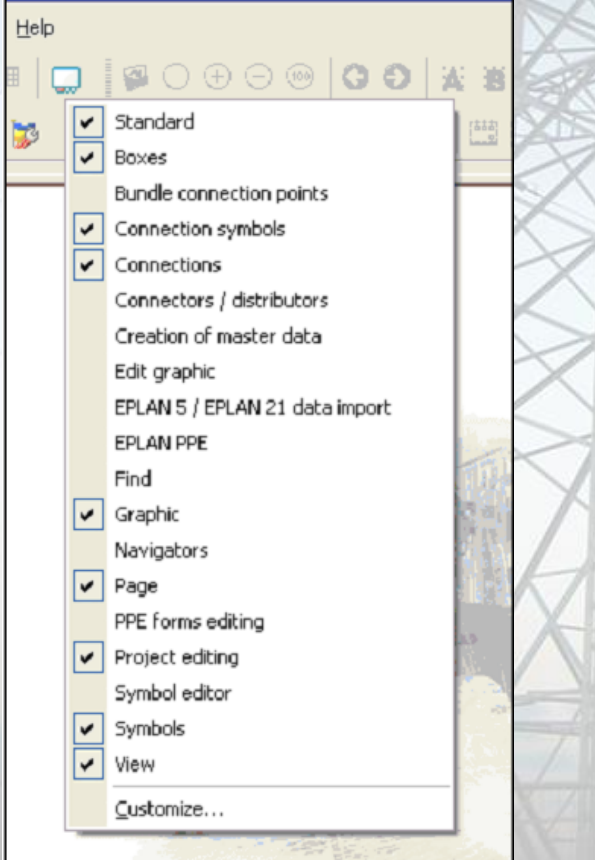

Izbor radnog prostora

#### View > Workspace

| Workspace       |                |
|-----------------|----------------|
| Scheme:         | Default        |
| Description:    | Default scheme |
| $\triangleleft$ |                |
| $\geq$          | OK Cancel      |
|                 |                |
| AA              |                |
| SK-Y            |                |
|                 | A AN           |

# Izrada projekta

Projekat se sastoji od skupa različitih tipova dokumenata. U ePLAN-u, sadržaj projekta podrazumeva kombinaciju svih identifikatora sadržaja korišćenih u projektu za objekte, stranice, nacrte i funkcije.

Svi objekti u projektu (stranice, nacrti i funkcije) moraju biti označeni i postavljeni u hijerarhijsku strukturu unutar projekta. Projekti su smešteni i organizovani u posebnoj bazi podataka-Project management.

Da bi se izradio novi projekat potrebno je koristiti jedan od projektnih šablona (projekat u kome su neka podešenja već prethodno definisana) Ekstenzija fajla za projektni šablon je \*.ept.

Koristeći Project wizard, može se veoma brzo i jednostavno izraditi projekat. Mogu se korak po korak uneti svi najvažniji podaci za projekat.

## Izrada projekta pomoću project wizard

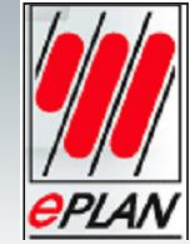

| POKAZNI projek    | at JEC             |               |  |            |
|-------------------|--------------------|---------------|--|------------|
| Template:         |                    |               |  |            |
| \$(EPLAN_DATA)    | Templates (EPLAN)  | EC_tpl001.ept |  | ( <b>.</b> |
| Storage location: |                    |               |  |            |
| \$(MD_PROJECTS    | 5)/POKAZNI_projeka | k             |  |            |
|                   |                    |               |  |            |
|                   |                    |               |  |            |
|                   |                    |               |  |            |
|                   |                    |               |  |            |
|                   |                    |               |  |            |
|                   |                    |               |  |            |
|                   |                    |               |  |            |
|                   |                    |               |  |            |
|                   |                    |               |  |            |
| Description:      |                    |               |  |            |

Project > New (Wizard)

Project name > Ime

Template > [...]

Open > IEC\_tpl001.ept

Storage location > [...] > Make New Folder > Ime > OK

Finish

Kliknuti na + ispred naziva projekta u stablu Page Navigator-a.

## Izrada projekta pomoću project wizard

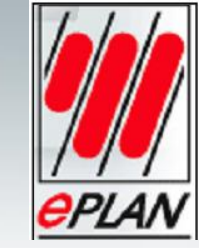

| roperties Statistics Structure Status |                                                              |                                                                                  |               |
|---------------------------------------|--------------------------------------------------------------|----------------------------------------------------------------------------------|---------------|
| Category:<br>All categories           | •                                                            | An der alten Ziegelei 2.<br>D-40789 Monheim                                      |               |
| Property name                         | Value ^                                                      | Phone 02173/3964-0                                                               |               |
| Project description                   | Pokazna vežba iz predmeta Primena računara u elektroenerg    |                                                                                  |               |
| Drawing number                        | 1                                                            | X 🔍 🐘                                                                            |               |
| Commission                            | ETF                                                          |                                                                                  |               |
| Company name                          | Elektrotehnički fakultet Beograd Univerziteta u Beogradu 🛛 🗏 |                                                                                  |               |
| Company address 1                     | Bulevar kralja Aleksandra 73                                 |                                                                                  |               |
| Company address 2                     | 11120 Beograd                                                |                                                                                  |               |
| Date of last translation              | 3 /10/2007 11:55:48 AM                                       |                                                                                  |               |
| Make                                  |                                                              |                                                                                  |               |
| Туре                                  |                                                              |                                                                                  |               |
| Place of installation                 |                                                              | Company / customer EPI AN                                                        |               |
| Part features                         |                                                              | Company / castonici                                                              |               |
| Environmental consideration           |                                                              | Designed description                                                             | 10.000.000.00 |
| Location                              | Kabinet 90                                                   | Project description Pokazna vezda iz predmeta Primena racunara u elektroen       | iergetici     |
| Regulation                            |                                                              |                                                                                  |               |
| Degree of protection                  |                                                              | Drawing number 1                                                                 |               |
| Enclosures                            |                                                              |                                                                                  |               |
| Power supply                          |                                                              | Commission                                                                       |               |
| Input lead                            |                                                              | CONTRIBUIE                                                                       |               |
| Control voltage                       | · · · · · · · · · · · · · · · · · · ·                        |                                                                                  |               |
| <                                     | Þ                                                            |                                                                                  |               |
|                                       |                                                              | Manufacturer (company). Elektrotennicki jakuitet Beograd Univerziteta u Beogradu |               |

Project name

Omogućeno je unošenje osnovnih podataka o projektu koji se preslikavaju po automatizmu na naslovnu stranu projekta kao i u sva zaglavlja strana projekta.

Pokazna Vezba

| ÷  |                                   |                              |                                               |                 |                                                |              |       |        |
|----|-----------------------------------|------------------------------|-----------------------------------------------|-----------------|------------------------------------------------|--------------|-------|--------|
| į. | ETF                               | Pokazna Vezba                | Elektrotehnički fakultet Beograd Univerziteta |                 | Komanda i signalizacija                        |              | = NO1 |        |
|    | Pokazna vežba iz predmeta Primena | računara u elektroenergetici |                                               |                 |                                                |              | + MO1 |        |
|    | 1                                 |                              | Bulevar kralja Aleksandra 73<br>11120 Beograd | <b>  </b>  <br> | Modification date3/13/2013Changed byDr Mr Zara | Appr<br>form |       | Page 3 |
| Г  |                                   |                              |                                               |                 |                                                |              |       |        |
|    |                                   |                              |                                               |                 |                                                |              |       |        |

## Izrada projekta pomoću project wizard

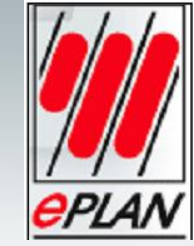

| Page structure                  |         |                     |  |
|---------------------------------|---------|---------------------|--|
| <u>S</u> cheme:                 |         |                     |  |
| Higher-level function and moun  | ting lo | cation              |  |
| Description:                    |         |                     |  |
| Higher-level function and mount | ting lo | cation              |  |
|                                 |         |                     |  |
| Eunctional assignment:          | ==      | Not available       |  |
| Higher-level function:          | =       | Identifying         |  |
| Installation site:              | ++      | Not available       |  |
| Mounting location:              | +       | Identifying         |  |
| Higher-level function number:   |         | Not available       |  |
| D <u>o</u> cument type:         |         | Not available       |  |
|                                 |         | Document type first |  |
| Hear defined:                   |         | Not available       |  |

Da bi se na jednostavan način raspoznali, filtrirali i komunicirali elementi, bitna je oznaka strana projekta i samih elemenata.

Ako su informacije o lokaciji postrojenja i naponskom nivou zadati stranici oni se po automatizmu pridružuju svim elementima na stranici.

== Functionalassignment

- = Higher-level function
- ++ Installation site
- + Mounting location

Primer adrese neke grupe elementa: =ST1+RO1-F1 (Osigurač F1 u ormaru RO1 polja ST1)

## Kreiranje i manipulisanje stranicama projekta

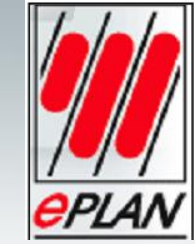

Svaka stranica je označena posebnim tipom stranice (page type):

"Title page / cover sheet" tip stranice sadrži najvažnije informacije o projektu kao što su naziv projekta, opis projekta, broj crteža.

Multi-line schematic page je stranica u kojoj šematska dokumentacija ima višelinijske simbole. Ima posebne uređivačke mogućnosti pri izradi i analizi šematskih dijagrama. Na primer, ubačeni simboli se automatski povezuju sa nekim drugim.

Graphical editor je deo programa koji se koristi za izradu i uređivanje šema i nacrta. On se pokreće kada se otvori stranica. Najjednostavnija i najpogodnija za grafičko uređivanje je komanda insert (desni klik miša na stranicu).

## **Kreiranje stranice**

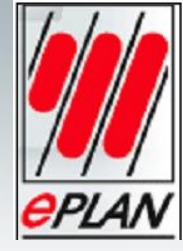

| B  | New pag     | je                      |                 |                              |       |  |
|----|-------------|-------------------------|-----------------|------------------------------|-------|--|
| Fu | ull page na | me;                     | =+/1            |                              |       |  |
| Pa | age type:   |                         | Title page / co | Title page / cover sheet (A) |       |  |
| Pa | age descrip | otion:                  | Naslovna stra   | ina                          |       |  |
| ~  | Properties  |                         |                 |                              |       |  |
|    | Category    | //                      | All categories  | ~                            |       |  |
|    | Row         | Property na             | me              | Value                        |       |  |
|    | 1           | <11015> Form name       |                 | F26_001 💌                    |       |  |
|    | 2           | <11016 > Plot frame nan | ne              |                              |       |  |
|    | 3           | <11048> Scale 1:        |                 | 1                            |       |  |
|    | 4           | <11051 > Grid           |                 | 1.00 mm                      |       |  |
|    |             |                         |                 |                              |       |  |
|    | Clear f     | ields OK                |                 | Cancel                       | Apply |  |

Page > New Page type > [...] >Title page / cover sheet > OK Page description > Naslovna strana Form name > F26\_001 Naslovna stranica se prikazuje u stablu Page navigator-a i otvorena je u grafičkom editoru.

Ponoviti postupak: Page type > [...] >Schematic multi-line >OK Page description > Strujno kolo

## Manipulisanje stranicama projekta

Otvaranje stranica:

Uređivanje osobina stranice:

| Page | <u>E</u> dit   | ⊻iew | P <u>r</u> oject data | Eind   | Opt |
|------|----------------|------|-----------------------|--------|-----|
| 1    | <u>N</u> aviga | tor  |                       | F12    |     |
|      | N <u>e</u> w   |      | C                     | itri+N |     |
| 3    | <u>O</u> pen   |      |                       |        |     |
| - Ch | ⊆lose          |      |                       |        |     |

U Page navigator-u odabrati stranicu > Edit > Properties. Zatvaranje stranice:

Odabrati stranicu u stablu Page navigator-a > Page > Close. Prelistavanje stranica projekta:

Page > Next page i Page > Previous page

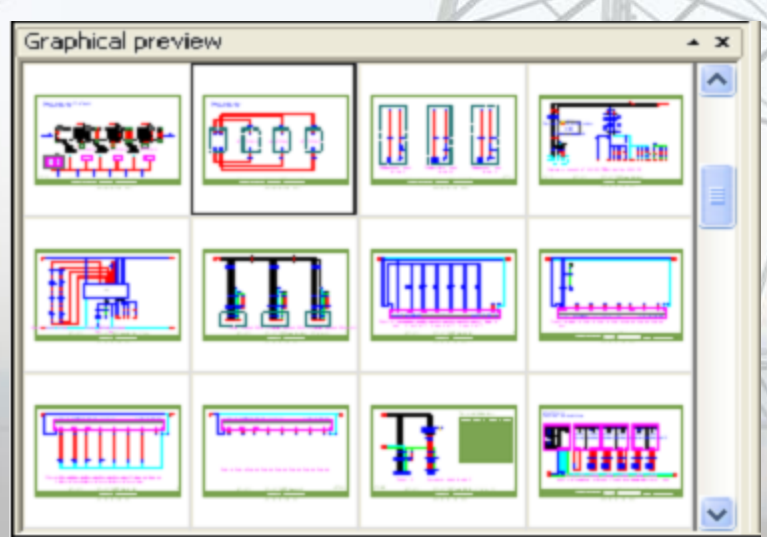

Stranice se prikazuju jedna za drugom u grafičkom editoru. Ako stablo sadržaja u Page navigator-u nije u potpunosti otvoreno to će biti urađeno dok se prelistavaju stranice projekta. Naziv stranice i opis trenutno otvorene stranice svetli boldovano u Page navigator-u.

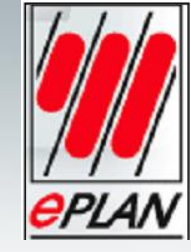

# Manipulisanje projektom

#### Otvaranje projekta:

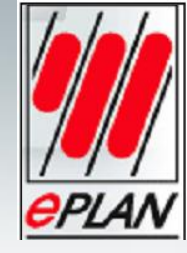

Project > Open (prikazani su neki projekti koji su tu smešteni tokom instalisanja programa) > EPLAN-DEMO-GB.

| Pages - EPLAN-DEMO-GB           | • × |
|---------------------------------|-----|
| Filter: Active                  |     |
|                                 | Þ   |
| POKAZNI_projekat_IEC            | ~   |
| EPLAN-DEMO-GB                   |     |
| 🖨 🚍 CA1                         |     |
| EAA                             |     |
| 🎹 1 Title page                  |     |
| 2 Table of contents : =CA1+EA   |     |
| 2.1 Table of contents : =EB3+E  | Ξ   |
| 2.2 Table of contents : =REPOR  |     |
| 2.3 Table of contents : =REPOR  |     |
| 2.4 Table of contents : =REPOR  |     |
| 3 Structure identifier overview |     |
| 🖶 📲 EB3                         | -   |
| 🖶 🖷 FB3                         | ~   |
|                                 |     |
| Tree                            |     |

Kliknuti u stablu na znak + ispred naziva projekta. To ponoviti i za strukturni nivo CA1 a zatim i za strukturni nivo EAA. Prva sekcija stabla je otvorena. Sada se stranice prikazuju u "nižem" nivou projekta.

Zatvaranje projekta:

Project > Close

# Kreiranje pogleda

View i Options služe za kreiranje pogleda, kojima se u ePLAN-u nude brojne funkcije koje olakšavaju izradu šema.

Options ima dve standardno dostupne stavke:

- •Snap to grid i
- •Object snap.

Ove dve opcije omogućavaju da se elementi orijentišu direktno na tačke mreže ili na tačke elemenata kada se pravi nacrt.

#### Prikazivanje mreže:

View>Grid (switch the grid display on)

| ptions |                                   | Utilities               | <u>W</u> indow | Help |  |  |
|--------|-----------------------------------|-------------------------|----------------|------|--|--|
|        | ₽ro                               | perties (g              |                |      |  |  |
|        | Inc                               | rement                  | S              |      |  |  |
|        | <u>C</u> oordinate input P        |                         |                |      |  |  |
|        | Relative coordinate input Shift+R |                         |                |      |  |  |
|        | Move base point O                 |                         |                |      |  |  |
|        | Snap to grid                      |                         |                |      |  |  |
| þ-     | Sus                               | ap to grid              |                |      |  |  |
| ¢<br>Ω | ≦na<br><u>O</u> bj                | ap to grid<br>ject snap |                |      |  |  |

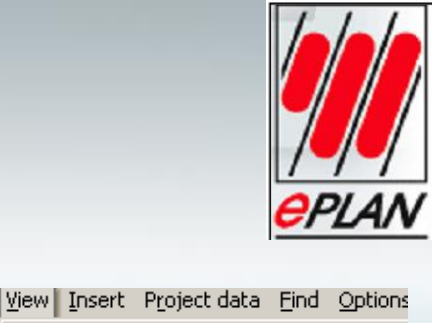

|     | 3                                                                                                    | <u>R</u> edraw              | Ctrl+Enter    |
|-----|----------------------------------------------------------------------------------------------------|-----------------------------|---------------|
|     |                                                                                                    | <u>2</u> 00m                | •             |
|     | Q                                                                                                    | <u>B</u> ack                |               |
|     | Ð                                                                                                    | Forwar <u>d</u>             |               |
| 1   |                                                                                                    | Invisible elements          | U             |
| 3   |                                                                                                    | Insertion points            | I             |
| 3   |                                                                                                    | R <u>e</u> vision markers   |               |
| 3   |                                                                                                    | <u>P</u> aths               |               |
| No. |                                                                                                    | Empty text boxes            |               |
| Ş   |                                                                                                    | Property names              |               |
|     |                                                                                                    | Mi <u>n</u> imum text size  |               |
| 1   |                                                                                                    | Connection point a          | direction     |
| 2   |                                                                                                    | C <u>a</u> ble conductor    |               |
| A   |                                                                                                    | E <u>x</u> ternal targets   |               |
|     | æ                                                                                                    | P <u>o</u> tential tracking |               |
| ŝ   | 6                                                                                                    | <u>S</u> ignal tracking     |               |
| Ê   | 滋                                                                                                    | <u>G</u> rid                | Ctrl+Shift+F6 |
|     | <ul> <li></li> </ul>                                                                                                    | Cross <u>h</u> air for elem | ent selection |
|     | <ul> <li>Image: A start of the start of the start of</li></ul> | Scroll bar                  |               |
| ł   |                                                                                                    | <u>W</u> orkbook            |               |
|     | <ul> <li>Image: A start of the start of the start of</li></ul> | Graphical pre <u>v</u> iew  |               |
| 1   |                                                                                                    | Property preview            |               |
| '   |                                                                                                    | Wor <u>k</u> space          |               |
|     |                                                                                                    | Graphical <u>f</u> ormat    |               |
|     |                                                                                                    |                             |               |
|     |                                                                                                    | Text format                 |               |

# Kreiranje pogleda

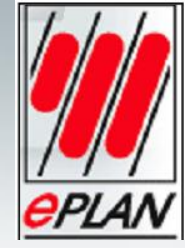

Korišćenje window zoom-a:

View > Zoom > Window ili pritisnuti tipku Z.

Levi klik miša u gornji levi deo segmenta koji treba uvećati i mišem označiti željeni prostor.

Ako je potrebno prikazati celu stranicu, samo pritisnuti tipku 3 ili postupno View > Zoom > 100%.

Brisanje i vraćanje elemenata:

Dovesti kursor na element koji treba obrisati, desni klik Edit > Delete (ili samo pritisnuti tipku Delete) element se može ponovo ubaciti korištenjem komande Undo. Odabrati stavku menija Edit > Undo. Drugi način:

Odabrati stavku menija Edit > Delete.

Levi klik u gornji desni ugao elementa i razvući okvir oko elementa. Element je uklonjen.

Za povratak elementa može se koristiti i kombinacija tipki Ctrl + Z.

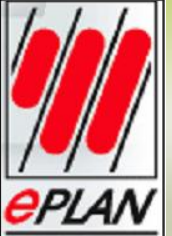

### Formiranje šema

Simbol je slika koja se koristi u ePLAN-u da vizuelno predstavi funkciju. Logički podaci simbola su smešteni u funkciji. Komponenta je grafički element za predstavljanje funkcije. Ona se sastoji od funkcije i simbola. Funkcija sadrži logičke podatke a simbol grafičke podatke. Komponenta ima oznaku uređaja. Oznaka uređaja (DT – Device Tag) je jedinstveni naziv za svaki uređaj unet u projekat.

Opšti simboli mogu biti odabrani jedino preko opcije symbol selection. Simboli spojeva i veza (Conection symbol) se mogu naći u meniju.

|      | 5          | Undo                         |
|------|------------|------------------------------|
|      | Ġ          | <u>R</u> edo                 |
|      |            | Options                      |
|      | 6          | <u>P</u> aste                |
|      | : #        | Insert symbols               |
|      | ЗĽ.        | I <u>n</u> sert window macro |
|      |            | Insert symbol macro          |
|      |            | Insert <u>d</u> evice        |
|      |            | In <u>s</u> ert graphic      |
|      |            | Ins <u>e</u> rt dimension    |
|      | аb         | Inse <u>r</u> t text         |
|      |            | Inser <u>t</u> image file    |
|      | ۲          | Insert <u>hyp</u> erlink     |
|      | $\bigcirc$ | Zoom window                  |
|      | 00         | Z <u>o</u> om 100%           |
| -    |            | Select area                  |
| ions | Utilitie   | s <u>Window H</u> elp        |
|      | Inse       | ert 💿 🕀 🗇 💿 🔞 🔇 🌖 🎽          |

| 1130 | ie i Toloce agea Tina Obee                    | no <u>o</u> eneros j | <u></u> |          | Tob                 |            |             |                  |
|------|-----------------------------------------------|----------------------|---------|----------|---------------------|------------|-------------|------------------|
| 10   | Symbol                                        | Insert               |         | C        | •                   | @ C        | 00 3        | 1                |
| ЗĽ.  | Window macro                                  | М                    |         | Ĩ        |                     |            |             |                  |
|      | Symbol macro                                  | Ctrl+Insert          |         | B        | > 🟠 🛃               | 2          | 🖽   🛃       | [ <sup>888</sup> |
|      | De <u>v</u> ice                               | Alt+Insert           |         |          | - <b>x</b>          |            |             |                  |
|      | $\underline{C}$ onnected functions            |                      |         |          |                     |            |             |                  |
|      | Graphic                                       |                      | ۲       | Va       | alue                |            |             |                  |
|      | Dimensioning                                  |                      | •       | CI       | 3                   |            |             |                  |
|      | Special text                                  |                      | •       |          | 3234<br>3207        | CB2        | 235         |                  |
|      | Bundle connection point                       |                      | ×       |          | 3207.1              |            |             |                  |
|      | Connection symbol                             |                      |         | <b>Г</b> | Angle (do           | wn, right) | F3          |                  |
|      | Connectors / distributors                     |                      | •       | ٦        | Angle (do           | wn, left)  | F4          |                  |
| 111  | C <u>a</u> ble definition                     | Shift+F5             |         | L.       | Angle (up,          | , right)   | F5          |                  |
| ф    | Shield                                        | Shift+F6             |         | 1        | Ang <u>l</u> e (up, | , left)    | F6          |                  |
| *    | Conn <u>e</u> ction definition point          | Shift+F7             |         | r        | <u>I</u> -node (d   | own)       | F7          |                  |
| k    | Potential definition point                    |                      |         | j.       | T-nod <u>e</u> (u   | p)         | F8          |                  |
| ÷    | Potential connection point                    |                      |         | 1-       | T-n <u>o</u> de (ri | ght)       | F9          |                  |
|      | Terminal strip definition                     |                      |         | -        | T-no <u>d</u> e (le | ft)        | F10         |                  |
|      | Plug definition                               |                      |         | Ja       | Jumper              |            | Shift+F8    |                  |
| Ħ    | Part definition point                         |                      |         | ۰Þ       | Do <u>u</u> ble jur | nction     |             |                  |
| al   | Path <u>f</u> unction text                    | Ctrl+T               |         |          | Interrupti          | on point   | Shift+F4    |                  |
|      | $Bo_{\underline{X}}$ / connection point / mou | nting panel          | •       | 5        | Diagonal            |            | 2           |                  |
|      | Placeholder object                            |                      |         |          | <u>B</u> reak poir  | nt C       | trl+Shift+U |                  |

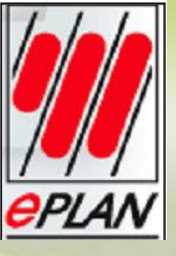

#### Biranje simbola

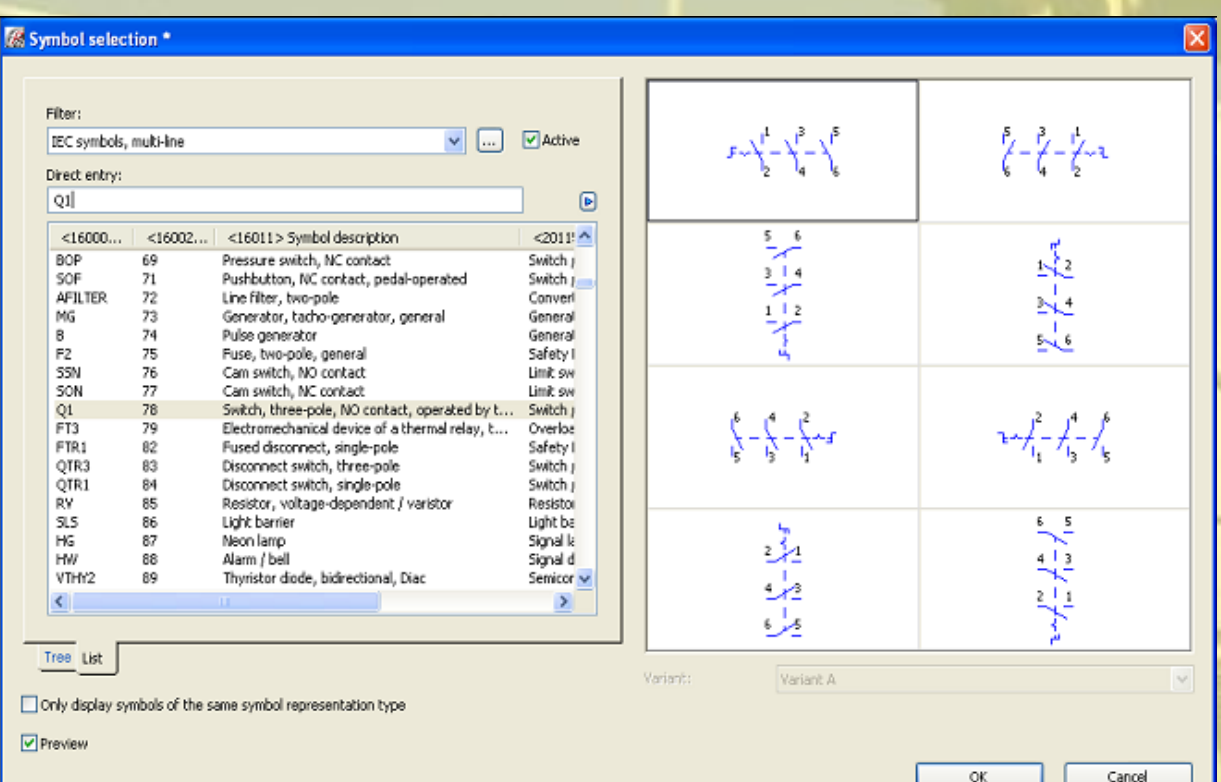

U Symbol selection simboli se mogu birati iz :stabla (Tree) ili iz liste (List).

Insert > Symbol

Symbol selection > List

Direct entry upisati Q1

Odabrati tropolni prekidač Q1 > OK. Simbol je zakačen za kursor i može se j

Simbol je zakačen za kursor i može se postaviti na tekuću stranicu u grafičkom editoru. Levi klik na otvorenoj stranici na mestu gde se želi postaviti odabrani simbol.

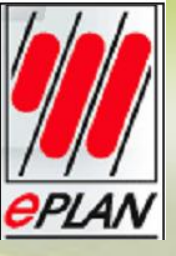

#### Određivanje obeležja elementa

| splayed DT: Ful DT:   Q1   onnection point designation: Connection point description:   ITQT39149596 9191919   schnical characteristics: Function text:   I6A Glavni prelidac    ngraving text: Mounting site (describing):   Properties   Category: All categories   Value Switch, triple NO contact   <20026> Function definition Switch, triple NO contact   <20045> Remark    <20045> Remark According to orientation of plot frame   <20045> Cross-reference display: Formatting From project settings   <20045> Cross-reference display: Number of rows / columns 0                                                                                                    | tch / pushbutton                                                                                                    | isplay Symbol / function                                                                                                    | data Parts                               |                            |                                                                                                    |          |  |
|----------------------------------------------------------------------------------------------------|----------------------------------------------------------------------------------------------------|----------------------------------------------------------------------------------------------------|------------------------------------------|----------------------------|----------------------------------------------------------------------------------------------------|----------|--|
| splayed DT: Ful DT:<br>21 X =+-Q1<br>innection point designation: Connection point description:<br>12[13]41[5]6 Y Inftifuence<br>6A Glavni prekidac]<br>graving text: Mounting site (describing):<br>                                                                                                    |                                                                                                    |                                                                                                    |                                          |                            |                                                                                                    |          |  |
| 1 > =+-Qi   nnection point designation: Connection point description:   12/3/14/15/16 Y   12/3/14/15/16 Y   chnical characteristics: Function text:   6A Glavni prekidac   graving text: Mounting site (describing):   IMain function Y   Properties Y   Category: All categories   Value Y    Y   20026> Function definition Switch, triple NO contact   <20045> Remark Z   <20051> Search direction for transferring the device tag According to orientation of plot frame   <20050> Cross-reference display: Formatting From project settings   <20050> Cross-reference display: Number of rows / columns 0                                                                                                    | splayed DT:                                                                                                    |                                                                                                    |                                          |                            | Full DT:                                                                                                    |          |  |
| nnection point designation:                                                                                                    | 21                                                                                                    |                                                                                                    |                                          | 💌                          | =+-Q1                                                                                                    |          |  |
| Initial point designation     Initial description       Ip213141[51]6     Initial characteristics:       6A     Glawni prelidac       graving text:     Mounting site (descripting):       Image: Image: Ima                                                                                                    | opection point desig                                                                                                    | ation:                                                                                                    |                                          |                            | Connection point description:                                                                                               |          |  |
| chical characteristics:  Category:  All categories  Category:  All categories  Category:  All categories  Category:  All categories  Category:  All categories  Category:  Categories  Category:  Categories  Categories  Cate | 1213141516                                                                                                    |                                                                                                    |                                          | ~                          | 19999                                                                                                    |          |  |
| chrical characteristics:  Function text:  GA  Glawni prekidac  Glawni prekidac  graving text:  Mounting site (describing):  Main function  Properties  Category: All categories  Property name Value  C20026> Function definition C20026> Function definition C20026> Function definition C20045> Remark C20091 1> Supplementary field [1] C20035> Search direction for transferring the device tag C20099> Cross-reference display: Formatting C20090> Cross-reference display: Formatting C20090> Cross-reference display: Formatting C20090> Cross-reference display: Formatting C20090> Cross-reference display: Number of rows / columns O                                                                                                    |                                                                                                    |                                                                                                    |                                          |                            |                                                                                                    |          |  |
| IGA Glavni prekidac<br>graving text: Mounting site (describing):<br>Main function<br>Properties<br>Category: All categories<br>Property name Value<br><a href="https://www.communication.com">www.com</a><br><a href="https://www.communication.com">www.com</a><br><a href="https://www.communication.com">www.com</a><br><a href="https://www.communication.com">www.com</a><br><a href="https://www.communication.com">www.com</a><br><a href="https://www.communication.com">www.com</a><br><a a="" href="https://www.communication.com" www.com"="" www.com<=""><br/><a href="https://www.communication.com" td="" www.com="" www.com"="" wwww.co<=""><td>chnical characteristic</td><td>s:</td><td></td><td></td><td>Function text:</td><td></td><td></td></a></a>                                                                                                    | chnical characteristic                                                                                                    | s:                                                                                                    |                                          |                            | Function text:                                                                                                    |          |  |
| ngraving text: Mounting site (describing):  Main function  Properties  Category: All categories  Property name Value  Category: All categories  Value  Category: All categories  Category: All categories  Category: Categories  Category: All categories  Category: All categories  C | 6A                                                                                                    |                                                                                                    |                                          |                            | Glavni prekidac                                                                                                    |          |  |
| Main function         Properties         Category:       All categories                                                                                                    |                                                                                                    |                                                                                                    |                                          |                            |                                                                                                    |          |  |
| Properties         Category:       All categories         Property name       Value         <20026> Function definition       Switch, triple NO contact         <20045> Remark          <20091 1> Supplementary field [1]          <20095> Search direction for transferring the device tag       According to orientation of plot frame         <20090> Cross-reference display: Form project settings       0                                                                                                    | graving text:                                                                                                    |                                                                                                    |                                          |                            | Mounting site (describing):                                                                                                 |          |  |
| Property name         Value           <20026> Function definition         Switch, triple NO contact           <20045> Remark            <20091 1> Supplementary field [1]            <20095> Search direction for transferring the device tag         According to orientation of plot frame           <20050> Cross-reference display: Formatting         From project settings           <20050> Cross-reference display: Number of rows / columns         0                                                                                                    | graving text:<br>]Main function                                                                                                    |                                                                                                    |                                          | ~                          | Mounting site (describing):                                                                                                 |          |  |
| Property name         Value           <20026> Function definition         Switch, triple NO contact           <20045> Remark                                                                                                    | graving text:<br>]Main function<br>Properties<br>Category:                                                                                                    | All categories                                                                                                    |                                          | ~                          | Mounting site (describing):                                                                                                 | ×        |  |
| <20045> Function definition     Switch, triple NO contact       <20045> Remark        <20911 > Supplementary field [1]        <20045> Search direction for transferring the device tag     According to orientation of plot frame       <20049> Cross-reference display: Formatting     From project settings       <20050> Cross-reference display: Number of rows / columns     0                                                                                                    | graving text:<br> Main function<br>Properties<br>Category:                                                                                                    | All categories                                                                                                    |                                          | <b>v</b>                   | Mounting site (describing):                                                                                                 | ×        |  |
| <20901 1> Supplementary field [1]       <20901 1> Supplementary field [1]       <20035> Search direction for transferring the device tag       <20049> Cross-reference display: Formatting       <20050> Cross-reference display: Number of rows / columns       0                                                                                                    | graving text:<br> Main function<br>Properties<br>Category:                                                                                                    | All categories<br>Property name                                                                                                    |                                          |                            | Mounting site (describing): Value                                                                                           | <b>v</b> |  |
| <20035> Search direction for transferring the device tag         According to orientation of plot frame           <20049> Cross-reference display: Formatting         From project settings           <20050> Cross-reference display: Number of rows / columns         0                                                                                                    | graving text:<br>Main function<br>Properties<br>Category:<br>                                                                                                    | All categories<br>Property name<br>definition                                                                                                    |                                          | Switch                     | Mounting site (describing):           Value           , triple NO contact                                                   | <b>v</b> |  |
| <20049> Cross-reference display: Formatting         From project settings           <20050> Cross-reference display: Number of rows / columns         0                                                                                                    | graving text:<br>Main function<br>Properties<br>Category:<br><20026> Function<br><20045> Remark<br><20041 1> Supple                                                              | All categories<br>Property name<br>definition<br>mentary field [1]                                                                                           |                                          | Switch                     | Mounting site (describing):           Value           , triple NO contact                                                   |          |  |
| <20050> Cross-reference display: Number of rows / columns 0                                                                                                    | graving text:<br>Main function<br>Properties<br>Category:<br><20026> Function<br><20045> Remark<br><20901 1> Supple<br><20035> Search of                                         | All categories<br>Property name<br>definition<br>mentary field [1]<br>rection for transferring th                                                            | e device tag                             | Switch                     | Mounting site (describing):           Value           , triple NO contact                                                   | ×        |  |
|                                                                                                    | graving text:<br>Main function<br>Properties<br>Category:<br><20026> Function<br><20045> Remark<br><200911 > Support 12<br><20035> Search c<br><20049> Cross-re                  | All categories<br>Property name<br>definition<br>mentary field [1]<br>rection for transferring th<br>ference display: Formattin                              | ie device tag                            | Switch<br>Accorr           | Mounting site (describing):  Value Value triple NO contact                                                                  | ×        |  |
|                                                                                                    | graving text:<br>Main function<br>Properties<br>Category:<br><20026> Function<br><20045> Remark<br><20901 1> Supple<br><20035> Search of<br><20045> Cross-re<br><20050> Cross-re | All categories<br>Property name<br>definition<br>mentary field [1]<br>rection for transferring th<br>ierence display: Formattin<br>ierence display: Number o | ie device tag<br>ig<br>if rows / columns | Switch<br>Accord<br>From ( | Mounting site (describing):<br>Value<br>Value<br>triple NO contact<br>ting to orientation of plot frame<br>project settings | <b>V</b> |  |

U ePLAN-u, uređaji se po unosu automatski numerišu. Ovaj način rada se naziva onlajn numeracija (online numbering). Properties (components): General device > Switch/pushbutton

U Connection point designation se mogu uneti različiti formati zavisno od načina numeracije obeležja spoja.

Uneti vrednost 16A u polje Technical characteristics.

U polje Function text unijeti tekst Glavni prekidač.

> OK

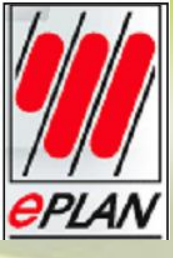

#### Unos simbola veze Ubacivanje ugaonih simbola veze

Insert > Connection symbol > Angle (up, right)

Ugao je zakačen za pokazivač. Postaviti uglove na željenu lokaciju na listu na taj način da se linija pokazivača poklopi sa izvodom na tropolnom prekidaču.

Za okončanje akcije treba pritisnuti desni klik pa Popup menu > Cancel action. Za isto se može koristiti i tipka Esc na tastaturi.

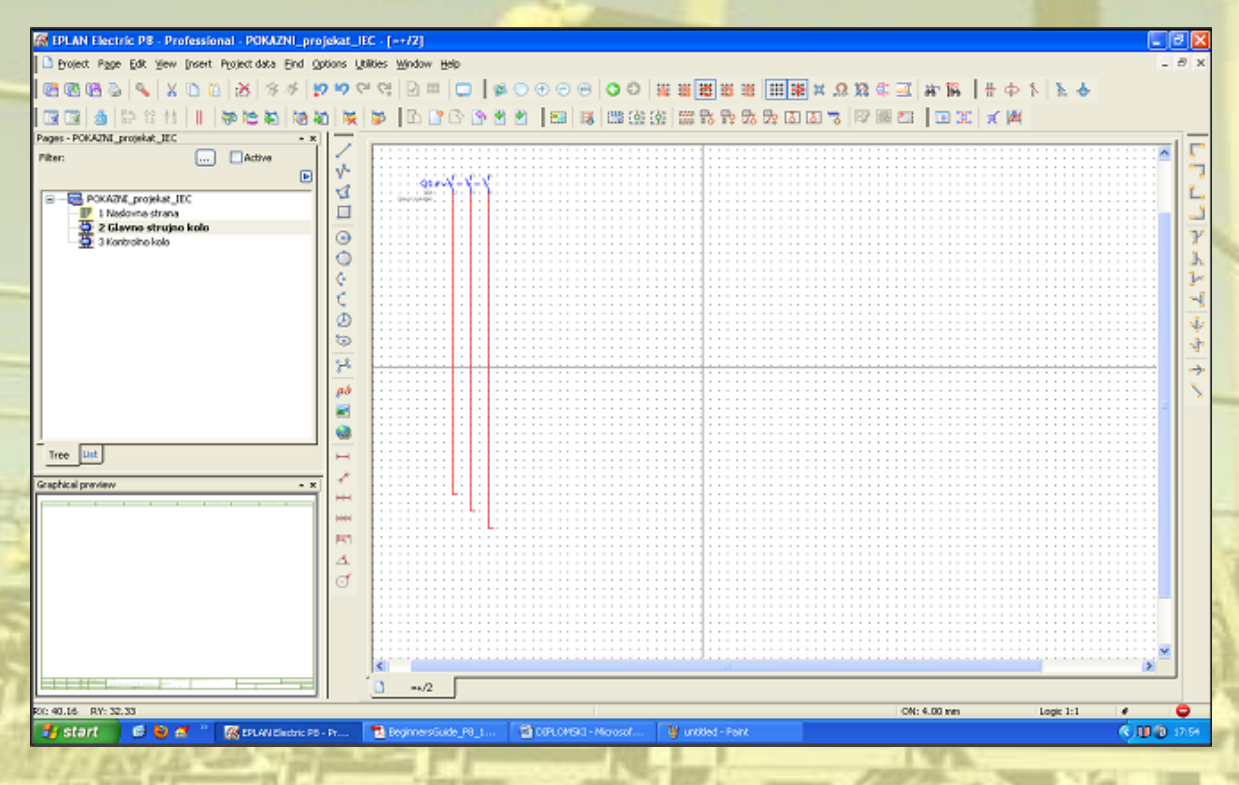

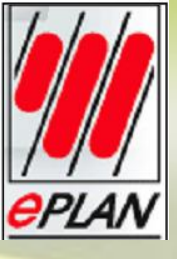

#### Unos simbola veze Ubacivanje simbola T -spoja (T -node)

| 5          | <u>A</u> ngle (down, righ | t) F3        |  |
|------------|---------------------------|--------------|--|
| 7          | Angle (down, left)        | ) F4         |  |
| L.         | Angle (up, right)         | F5           |  |
| <u>_</u> ] | Ang <u>l</u> e (up, left) | F6           |  |
| Y          | <u>T</u> -node (down)     | F7           |  |
| Ł          | T-nod <u>e</u> (up)       | F8           |  |
|            | T-n <u>o</u> de (right)   | F9           |  |
| -          | T-no <u>d</u> e (left)    | F10          |  |
| Je         | Jumper                    | Shift+F8     |  |
| s]>        | Do <u>u</u> ble junction  |              |  |
| ÷          | Interruption point        | Shift+F4     |  |
| 5          | Diagonal                  |              |  |
|            | <u>B</u> reak point       | Ctrl+Shift+U |  |
|            |                           |              |  |

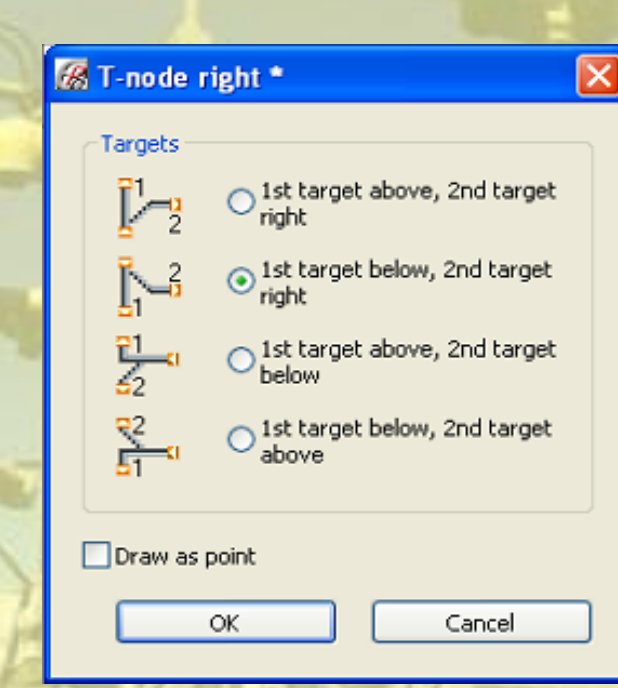

Postoje četiri T-spoja za četiri moguće orijentacije. Za svaku od orijentacija postoje još četiri varijante.

Insert > Connection symbol > T-node (right)

T-spoj je zakačen za pokazivač. Postaviti T-spoj na prvu liniju (žicu) a zatim levi klik za njegovo postavljanje.

Odabrati stavku menija View > Insertion points. Tačke spoja svih elemenata postavljenih u šemi se prikazuju kao mali crni kvadrati. Dvostruki klik na tačku gde je ubačen T-spoj. Otvara se dijalog T-node right.

Završiti akciju koristeći Popup menu > Cancel action.

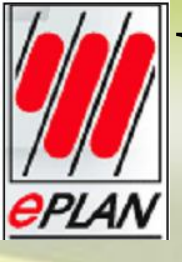

#### Unos drugih opštih uređaja i pravljenje šeme

1. Safety device>Safety fuse>Single safety fuse>F1 (Fuse, single-pole, general) Symbol name for direct entry: F1 Row: 207 Displayed DT: (F207) Connection point designation:  $(1\[2])$ Technical characteristics: 6A 2. Safety device>Safety fuse>Single safety fuse>F1 (Fuse, single-pole, general) Symbol name for direct entry: F1 Row: 209 Displayed DT: (F209) Connection point designation: (1¶2) Technical characteristics: 6A 3. Converter, transformer, and rectifier>Transformer>Transformer, 5 conection points>T11 (Single-phase transformer with two windings and shield) Symbol name for direct entry: T11 Row: 207 Displayed DT: (T207) Connection point designation: 575V¶24VDC¶0V¶GND) 4. Safety device>Safety fuse>Single safety fuse>F1 (Fuse, single-pole, general) Symbol name for direct entry: F1 **Row: 207** Displayed DT: (F207.1) Connection point designation:  $(1\]2)$ Technical characteristics: 6A

5. Converter, transformer, and rectifier>Rectifier>Rectifier, variable>G22 (Rectifier, two-phase bridge, secondary 2 connection points) Symbol name for direct entry: G22 Row: 207 Displayed DT: (V207) Connection point designation: 24¶+¶0¶-6. Safety device>Safety fuse>Triple safey fuse>F3 (Fuse, three-pole, general) Symbol name for direct entry: F3 Row: 234 Displayed DT: (F234) Connection point designation: 1<sup>¶</sup>2<sup>¶</sup>3<sup>¶</sup>4<sup>¶</sup>5<sup>¶</sup>6 7. Safety device>Motor overload switch, 6 connection points>QL Symbol name for direct entry: QL3 Row: 234 Displayed DT: (Q234) Connection point designation: 1<sup>¶</sup>2<sup>¶</sup>3<sup>¶</sup>4<sup>¶</sup>5<sup>¶</sup>6 Function text: Motorsko-zaštitna sklopka 8. Coils, contacts, and protective circuits>NO contact>NO conta 2 connection points>SL (Power NO contact of a contactor) Symbol name for direct entry: SL Row: 234 Displayed DT: CR1

Connection point designation: 1¶2

#### Unos drugih opštih uređaja i pravljenje šeme

9. Coils, contacts, and protective circuits>NO contact>NO contact, 2 connection points>SL (Power NO contact of a contactor) Symbol name for direct entry: SL **Row: 235** Displayed DT: CR1 Connection point designation: 3¶4 10. Coils, contacts, and protective circuits>NO contact>NO contact, 2 connection points>SL (Power NO contact of a contactor) Symbol name for direct entry: SL Row: 236 **Displayed DT: CR1** Connection point designation: 5¶6 11. Power consumer (motor, heating, light)>Motor>Motor with PE, 4 connection points>M3 (Three-phase asynchronous motor, one rotatoin speed) Symbol name for direct entry: M3 Row: 234 Displayed DT: (M234) Connection point designation: U1¶V1¶W1¶PE 12. Redna stezaljka, klema, X Ubacivanje natpisa u šemu: Insert>Path function texts

Properties – Path function texts Razvod 24VDC i Transportna traka >OK

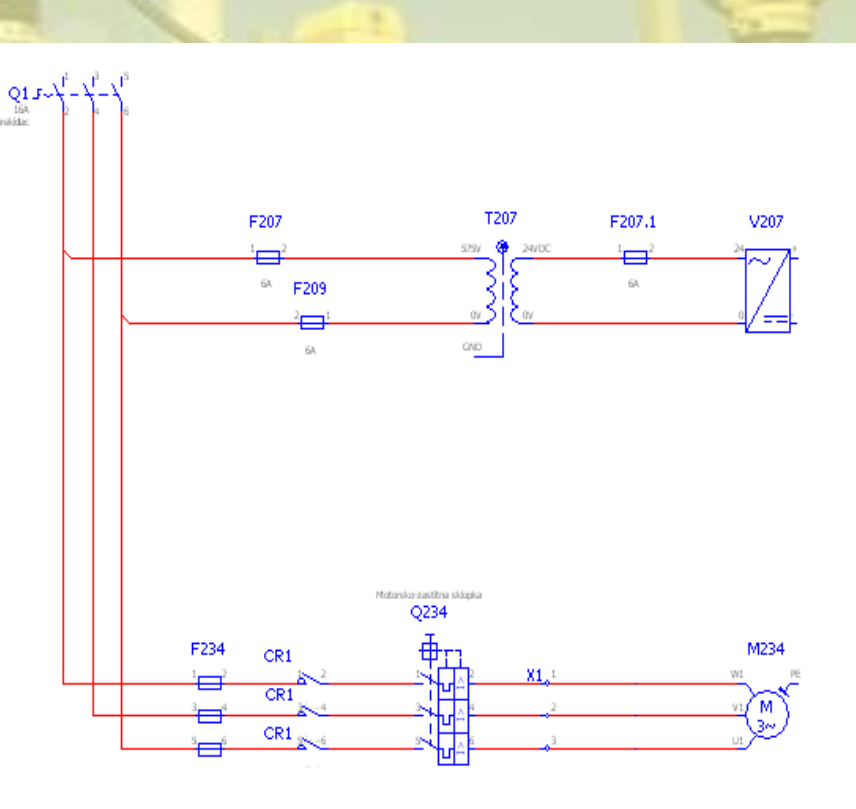

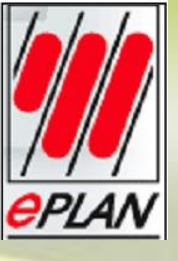

#### Crtanje linije za objašnjenje kabla

| Displayed DT:                                                                       |                                                                                                    | Full DT:<br>. X =+-CBL1<br>Function text: |    |  |
|-------------------------------------------------------------------------------------|----------------------------------------------------------------------------------------------------|-------------------------------------------|----|--|
| No. of conductors:<br>4x                                                            | - Liferenter                                                                                                    | Length:                                   |    |  |
| 10<br>Voltage:                                                                      | n / unamexer:                                                                                                    | Main function                             |    |  |
| Properties<br>Category:                                                             | All categories                                                                                                    |                                           | ~  |  |
| <20049> Cross-re <20050> Cross-re <20081> Source: <20082> Target: <20082> Automatic | Property name<br>ference display: Formatting<br>ference display: Number of rows / columns<br>Stripping length<br>Stripping length<br>ically generated | From project settings<br>0                | ue |  |

CBLI U poljima No. of conductors, Conductor cross-section, Unit i Length uneti : 4x, 10,  $mm^2$ , 5 m. CBL1 5.00 m >OK

Popup menu > Cancel action

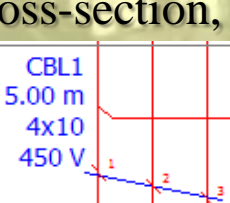

Kablovi se grafički mogu prikazati linijama za objašnjenje kablova. Linija za objašnjenje kabla mora presecati odgovarajuće vodove odnosno veze.

Insert > Cable definition Simbol za objašnjenje kabla je zakačen za kursor. Postaviti kursor na odgovarajuće mesto za početnu tačku linije. Levi klik miša da se započne linija. Pomeriti kursor prema dole da se preseku sve linije vodova i ponovo levi klik da se završi linija.

U šemi je prikazano objašnjenje za kabl u vidu linije sa ispisom CBL1.

#### Ažuriranje veza

Linije veza (vodova) generisane pomoću automatskog povezivanja (eng. Auto connecting) su u prvom redu grafičke linije te nisu povezane sa podacima. Za određene akcije (npr. zatvaranje stranice, pravljenje izvještaja itd.) veze se prvo automatski ažuriraju. Preporučuje se ručno ažuriranje pre određenih akcija : Project data > Connections > Update.

<u>Ubacivanje natpisa putanje funkcije (Path</u> <u>Function Texts)</u> Moguće je unositi natpis funkcije za svaku komponentu: Insert > Path function texts Properties – Path function text >Text uneti tekst Napajanje 3ph / 575V > OK.

Natpis putanje funkcije je zakačen za kursor. Postaviti kursor na odabrano mesto > Levi klik za postavljanje natpisa

Za okončanje akcije Popup menu >Cancel action.

| nter text:<br>Vapajanje þph / 575V |  | ~ |
|------------------------------------|--|---|
|                                    |  |   |
|                                    |  |   |
|                                    |  |   |
| Path function text                 |  |   |
| ] Do not translate automatically   |  |   |
|                                    |  |   |

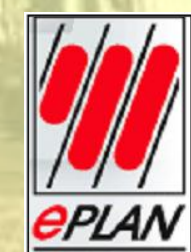

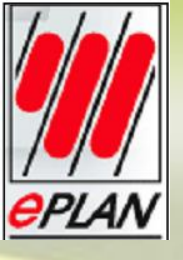

### Ubacivanje simbola "tačka prekida"

Insert>Connection symbol>Interruption point. Simbol tačke prekida je zakačen za kursor. Držati tipku Ctrl i pomerati kursor u krug. Prikazuju se različite varijante smerova. Odabrati željenu varijantu i pustiti Ctrl tipku. Levi klik > Properties (components): Interruption point Displayed > DT > L1 > OK. Popup menu > Cancel action

| erruption point Displ | ay Symbol / function data |              |       |  |
|-----------------------|---------------------------|--------------|-------|--|
| isplayed DT:          |                           | Full DT:     |       |  |
| ort code:             |                           | Description: |       |  |
| 100                   |                           | •            |       |  |
| Category:             | All categories            |              | ~     |  |
|                       | Property name             |              | Yalue |  |
|                       |                           |              |       |  |
|                       |                           |              |       |  |
|                       |                           |              |       |  |
|                       |                           |              |       |  |
|                       |                           |              |       |  |
|                       |                           |              |       |  |

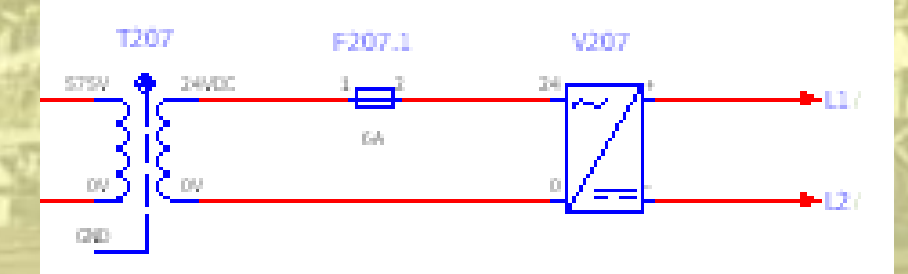

Nakon ovoga biće unete komponente na drugom listu crteža i na taj način izvršeno unakrsno povezivanje.

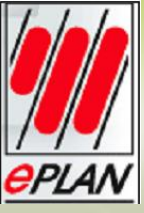

#### **Unakrsno povezivanje (cross-reference)**

Projekti mogu sadržati razne elemente koji su raspoređeni na više stranica neke šeme te je potrebno isti uređaj nacrtati više puta. U nekim slučajevima unakrsno povezivanje ukazuje na činjenicu da pojedine komponenete pripadaju jedna drugoj. Unakrsno povezivanje pokazuje gde se u celokupnoj šemi može pronaći neki drugi deo određenog uređaja.

Unakrsno povezivanje se prikazuje pored povezanih elemenata standardno u redu [Separator] Stranica (ime) [Separator] Kolona. <u>Separator korišćen ispred stranice je</u> "/" a separator između stranice i kolone je ".".

Prvo otvoriti stranicu 3 sa opisom Kontrolno kolo. Na ovoj stranici, koristiti kombinaciju tipki Shift + F4 za ubacivanje tačke prekida usmerenu ka dole. Za rotiranje simbola koristiti tipku Tab. Postaviti tačku prekida. Ručno upisati L1 u polje Displayed DT ili odabrati naziv tačke prekida preko [...] dugmeta u istoimenoj liniji.

← L1 / 2.6

↓ 12 / 2.6

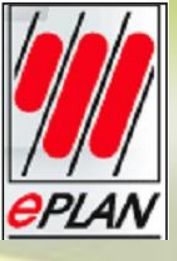

#### Ubacivanje više simbola veza i opštih uređaja u stranicu Kontrolno kolo

1. Sensor, switch, and pushbutton > Switch / pushbutton > Switch / pushbutton, NC contact, 2 connection points > SOA (Pushbutton, NC contact, general) Symbol name for direct entry: SOA, Variant F Row: 305 **Displayed DT: S305** Connection point designation: 11¶12 Function text: Motor off 2. Sensor, switch, and pushbutton > Switch / pushbutton > Switch / pushbutton, NO contact, 2 connection points > SSA (Pushbutton, NO contact, general) Symbol name for direct entry: SSA, Variant F Row: 305 Displayed DT: S305.1 Connection point designation: 13¶14 Function text: Motor on 3. Coil, contacts, and... > Coil > Coil, 2 connection points > K (Electromechanical operating device, ...) Symbol name for direct entry: K, Variant F **Row: 305** Displayed DT: CR1 Connection point designation: A1¶A2 Function text: Pogon motora

Simbola veza:

Natar off

\$305

T-node, right – povezuje prema gore ka L1 i udesno ka S305 T-node, left – povezuje gore ka L2 i ulijevo ka CR1 2 x T-node, down Angle up, right – ispod T-spoja između S305 i S305.1 Angle up, left – ispod T-spoja između S305.1 i CR1

Notar on

\$305.1

. L.

Pagan matara CR1

#### Rezultati unakrsnog povezivanja stranica

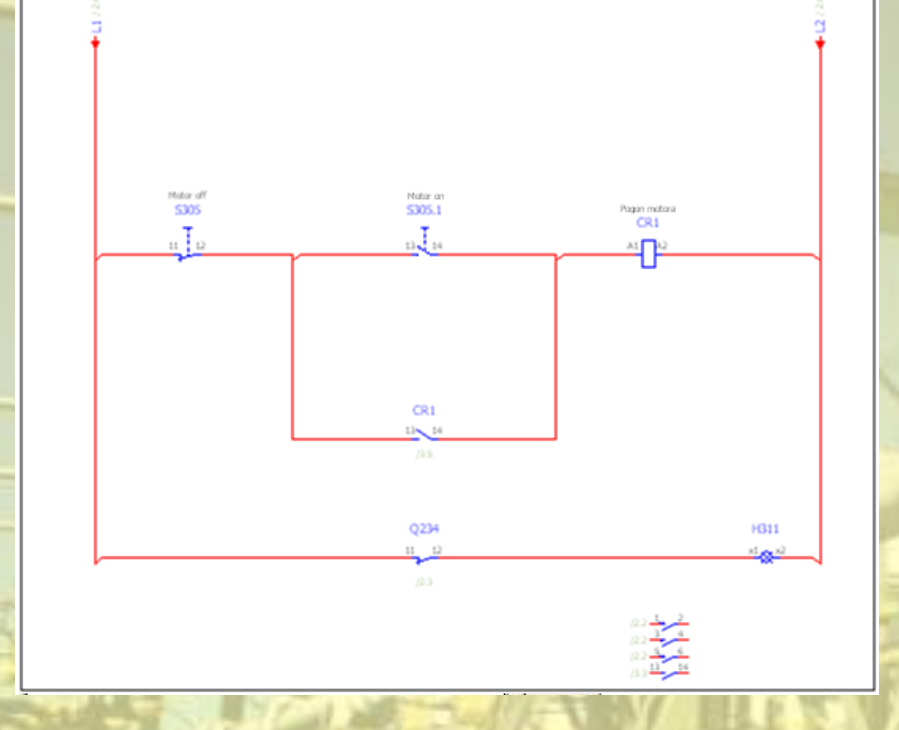

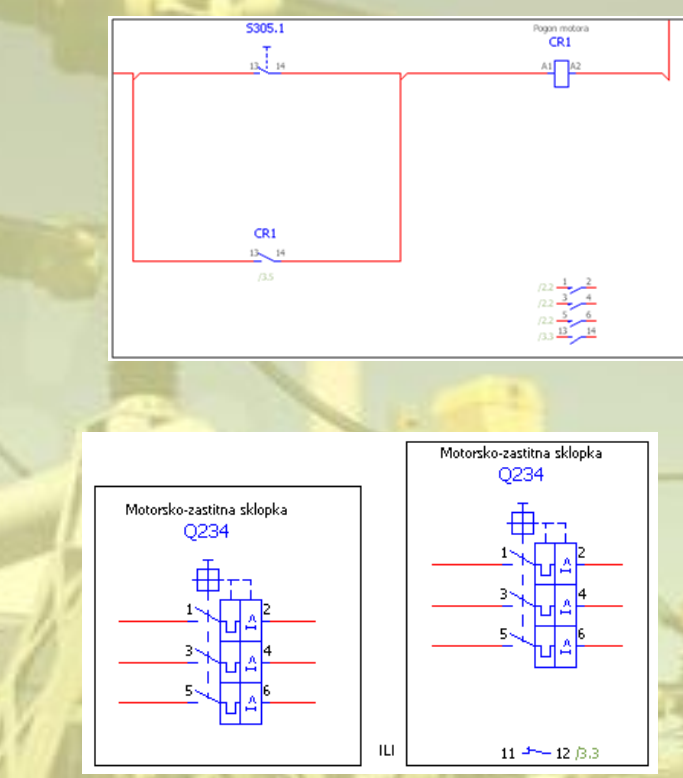

#### Podsetnik oznaka elemenata:

Q – prekidač

*PLAN* 

- F osigurač
- T transformator
- G konvertor
- QL prekidač motora

- NO kontaktor
- M motor
- X stezaljka, klema
- S taster
- H lampa

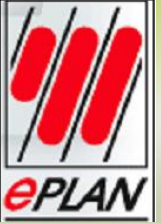

Pre generisanja izveštaja i liste delova, potrebno je prvo upisati delove unetih uređaja. Dostupno je polje Parts u odgovarajućem dijalogu za komponente.

| wire. | ansore recorded and operate concess minders non      | ,     |          |       |   |
|-------|------------------------------------------------------|-------|----------|-------|---|
| Ŗ     | Properties (components): General device              |       |          | ×     |   |
|       | Motor overload switch Display Symbol / function data | Parts |          |       |   |
|       | Displayed DT:<br>Q234                                | 🗙     | Full DT: | <br>1 | 7 |

Tu se ručno mogu odabrati ili uneti delovi korišćenjem part selection. Part selection služi da se selektuju delovi i njihovi podaci iz baze podataka. Delovi su smešteni u ePLANovom internom menadžmentu delova ( Parts management) dostupnom za selekciju delova.

**Utilities > Parts > Management** 

| ilit | ies <u>W</u> indow <u>H</u> elp                                                                                                    |                                            |                                                                                                |
|------|----------------------------------------------------------------------------------------------------|--------------------------------------------|------------------------------------------------------------------------------------------------|
|      | Reports     Edit properties externally       Edit properties externally     Automated processing       Automated processing     Automated processing       Update path designations     Synchronization       Synchronization     Exchange symbols single-line <> multi-line       Change of standard     Revision control | · 전<br>· · · · · · · · · · · · · · · · · · | <ul> <li>30 Ⅲ   Ⅲ 操 × 风 隆 仁 /</li> <li>①   Ⅲ 录 野 勁 勁 ○ 3 づ</li> <li>○ 5 V</li> </ul>           |
| _    | Parts                                                                                                    |                                            | Management                                                                                     |
|      | Master data<br>EPLAN PPE master data<br>Generate macros                                                                                                    |                                            | Current project> parts database<br>Parts database> current project<br>Delete stored properties |
|      | Iranslation Rights management                                                                                                    | Γ                                          | 6A GND Q234                                                                                    |
|      | Add-ons •                                                                                                    |                                            | CB234 CR1 $1$ $1$ $1$ $1$ $1$ $1$ $1$ $1$ $1$ $1$                                              |
|      | Scripts                                                                                                    |                                            |                                                                                                |
|      | System messages                                                                                                    |                                            | 5 6 5 6 5 6 6                                                                                  |

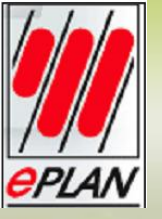

View > Insertion point da se prikažu tačke ubacivanja od ubačenih elemenata. Dvostruki klik na tačku ubacivanja prekidača Q1 Properties (components) > General devices > Parts Part number > [...]

|     |             |                      | × | Category: | Part reference dat | a     | <b>~</b> |
|-----|-------------|----------------------|---|-----------|--------------------|-------|----------|
| Row | Part number | Number of units / qu | ^ | Р         | roperty            | ¥alue |          |
| 1   |             | 0                    |   |           |                    |       |          |
| 2   |             | 0                    |   |           |                    |       |          |
| 4   |             | 0                    |   |           |                    |       |          |
| 5   |             | 0                    |   |           |                    |       |          |
| 6   |             | 0                    |   |           |                    |       |          |
| 7   |             | 0                    |   |           |                    |       |          |
| 8   |             | 0                    |   |           |                    |       |          |
| 9   |             | 0                    |   |           |                    |       |          |
| 11  |             | 0                    |   |           |                    |       |          |
| 12  |             | 0                    |   |           |                    |       |          |
| 13  |             | 0                    |   |           |                    |       |          |
| 14  |             | 0                    |   |           |                    |       |          |
| 15  |             | 0                    |   |           |                    |       |          |
| 16  |             | 0                    |   |           |                    |       |          |
| 17  |             | 0                    |   |           |                    |       |          |
| 19  |             | 0                    |   |           |                    |       |          |
|     |             |                      |   |           |                    |       |          |
|     | - 4 - h     |                      |   |           |                    |       |          |
|     | Daskandh    |                      |   |           |                    |       |          |
|     |             | ·-                   |   |           |                    |       |          |

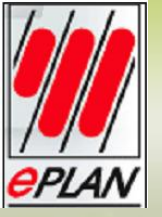

Part number > [...]

U levoj polovini delovi su prikazani u stablu ili listi, gde je struktura stabla podeljena u podgrupe roba unutar više grupa opštih proizvoda (električni, mehanički, fluidni). U desnoj polovini se vide podaci koji pripadaju selektovanom elemntu. Kliknuti na Electrical engineering u strukturi stabla. Kliknuti na dugme popup menija označeno plavim trouglom 🕒 i odabrati stavku Expand.

Sadržaj grupe proizvoda Electrical engineering se izlistava.

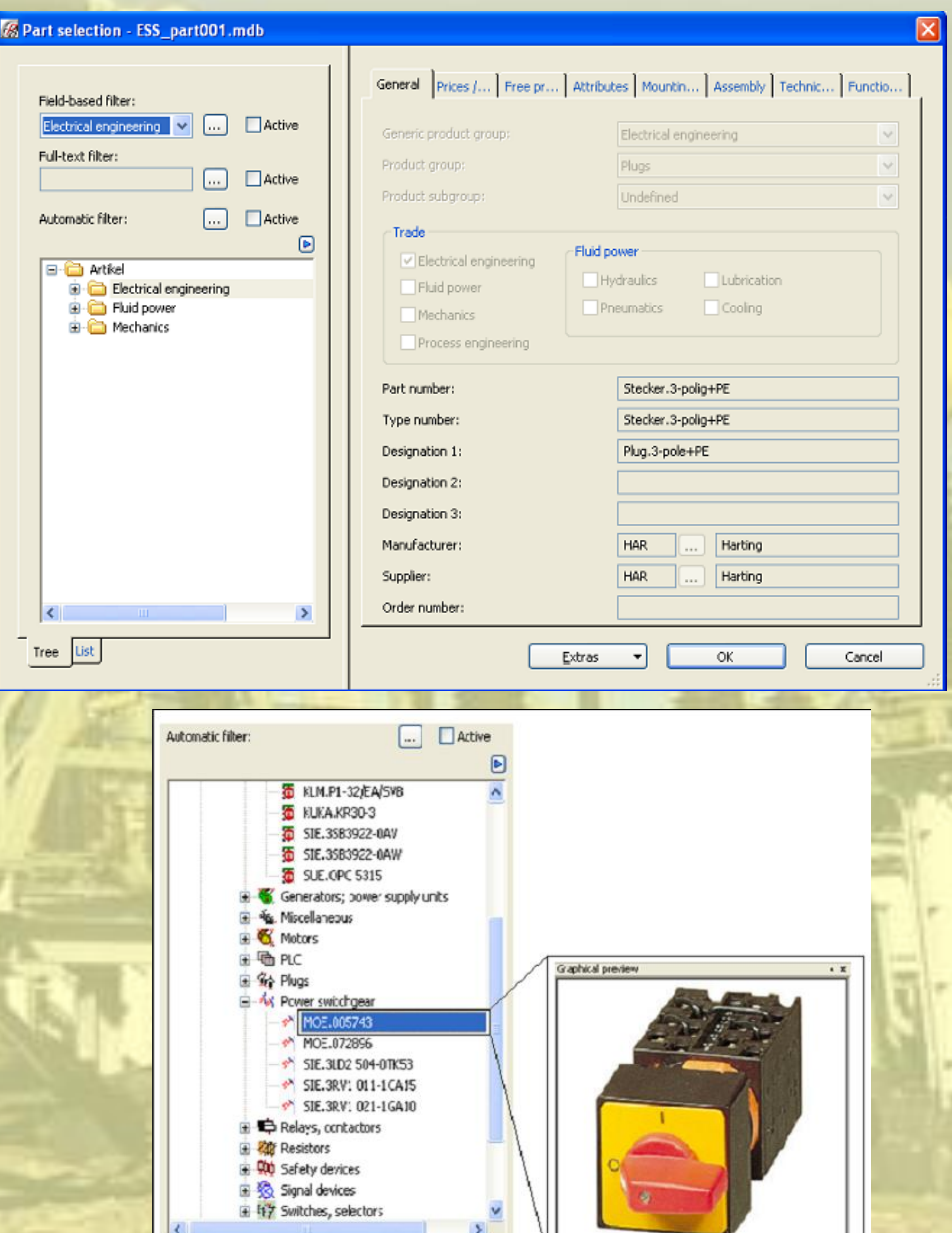

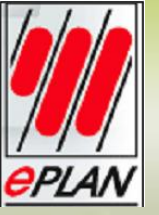

U cilju smanjenja količine prikazanih podataka potrebno je filtrirati podatke. U tu svrhu kliknuti dugme [...] pored polja Automatic filter. Otvara se dijalog Automatic filter. Polje za potvrdu Identifier (Q) je već čekirano. > OK

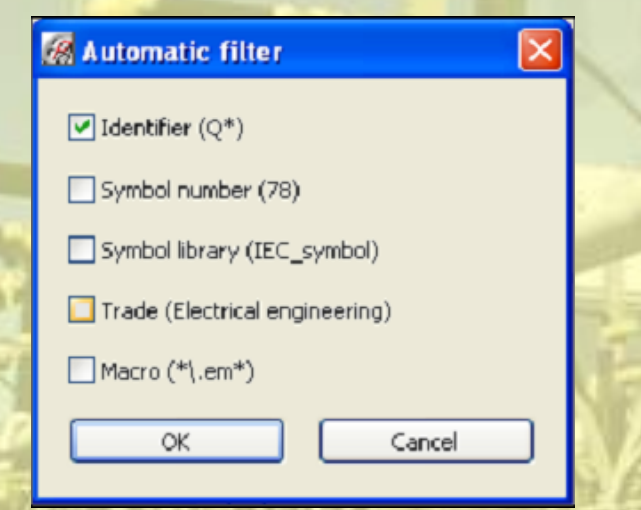

U stablu iz grupe proizvoda Power switchgear, odabrati deo SIE.3SB3922-0AV. Na desnoj strani Part selection u polju podataka se prikazuju podaci o selektovanim delovima. > OK → Conflict

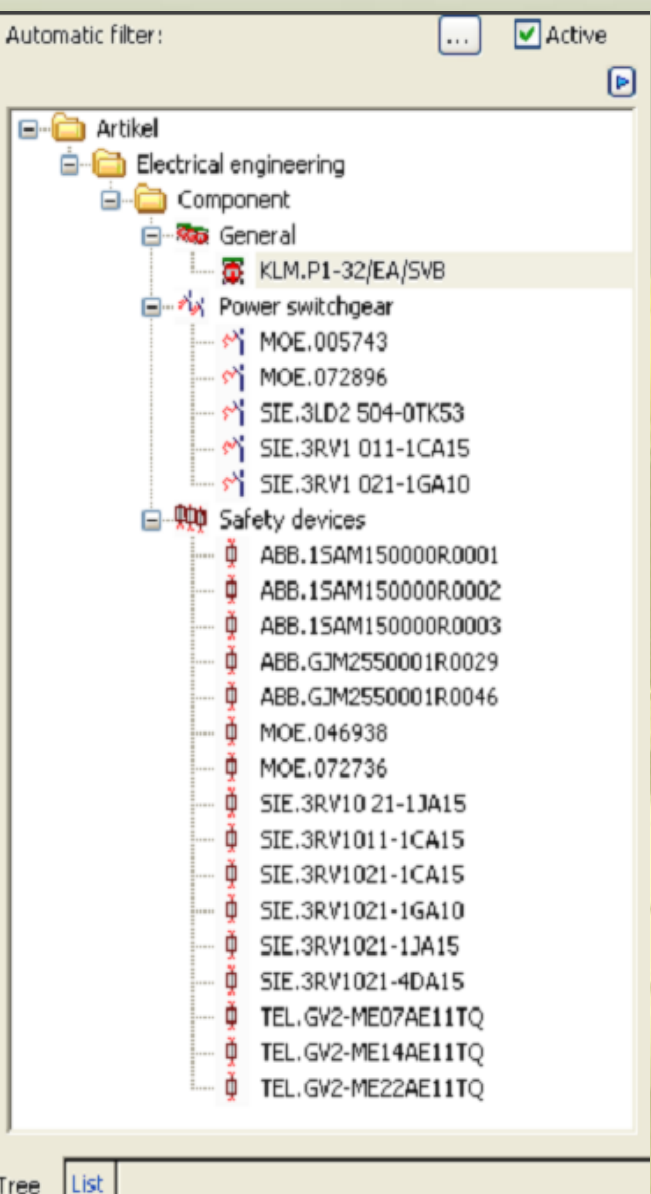

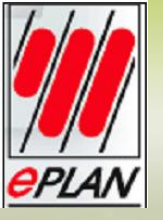

→Conflict (postoje razlike između snimljenih podataka za deo i podataka u komponenti pa se ovaj dijalog otvara tokom izbora delova)

Za osobinu Characteristic, kliknuti polje Option i odabrati unos Retain (zadržati, zapamtiti) iz padajuće liste. >OK > Conflict se zatvara.

Number of units / quantity prikazuje 1. > Category > Parts data >Category > Part reference data > OK

| Conflict |  |
|----------|--|
|----------|--|

| Property       | Option    | Result      | Part        | Function    |
|----------------|-----------|-------------|-------------|-------------|
| Characteristic | Overwrite | 63 A        | 63 A        | 16A         |
| Part: Conn     | Retain 🔽  | 19293949596 | 19293949596 | 19293949596 |

Function ... Part group Wearing ... Spare part Lubricatio... Service time Stress Procure... External ...

| Row | Overwrite | Result | Part | Function |    | 1      |
|-----|-----------|--------|------|----------|----|--------|
| 1   |           |        |      |          |    |        |
| 2   |           |        |      |          |    |        |
| 3   |           |        |      |          |    |        |
| 4   |           |        |      |          |    |        |
| 5   |           |        |      |          |    |        |
| 6   |           |        |      |          |    |        |
| 7   |           |        |      |          |    |        |
| 8   |           |        |      |          |    |        |
| 9   |           |        |      |          |    |        |
| 10  |           |        |      |          |    |        |
| 11  |           |        |      |          |    |        |
| 12  |           |        |      |          |    |        |
| 13  |           |        |      |          |    |        |
| 14  |           |        |      |          |    |        |
| 15  |           |        |      |          |    |        |
|     |           |        |      |          |    |        |
|     |           |        |      |          |    |        |
|     |           |        |      |          |    |        |
|     |           |        |      |          | OK | Cancel |
|     |           |        |      |          |    |        |

Properties (components): General device \*

 Switch / pushbutton
 Display
 Symbol / function data
 Parts

 Image: Switch / pushbutton
 Display
 Symbol / function data
 Parts

 Image: Switch / pushbutton
 Display
 Symbol / function data
 Parts

 Image: Switch / pushbutton
 Display
 Symbol / function data
 Parts

 Image: Switch / pushbutton
 Display
 Symbol / function data
 Parts

 Image: Switch / pushbutton
 Image: Switch / pushbutton
 Image: Switch / pushbutton
 Image: Switch / pushbutton

 Image: Switch / pushbutton
 Image: Switch / pushbutton
 Image: Switch / pushbutton
 Image: Switch / pushbutton

 Image: Switch / pushbutton
 Image: Switch / pushbutton
 Image: Switch / pushbutton
 Image: Switch / pushbutton

 Image: Switch / pushbutton
 Image: Switch / pushbutton
 Image: Switch / pushbutton
 Image: Switch / pushbutton

 Image: Switch / pushbutton
 Image: Switch / pushbutton
 Image: Switch / pushbutton
 Image: Switch / pushbutton

 Image: Switch / pushbutton
 Image: Switch / pushbutton
 Image: Switch / pushbutton
 Image: Switch / pushbutton

 Image: Switch / pushbutton
 Image: Switch / pushbutton
 Image: Switch / pushbutton
 Image: Switch / pushbutton

 <t

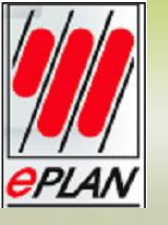

#### SELEKCIJA DELOVA ZA PREOSTALE ELEMENTE U ŠEMI

| Devices                     | Displayed DT | Part number                 | Number of units<br>/ quantity |
|-----------------------------|--------------|-----------------------------|-------------------------------|
| Safety fuse                 | F207         | PHO.0913032                 | 1x                            |
| Safety fuse                 | F209         | PHO.0913032                 | 1x                            |
| Transformer                 | T207         | SIE 4AV2400-<br>2EB00-0A    | 1x                            |
| Safety fuse                 | F207.1       | PHO.0913032                 | 1x                            |
| Safety fuse                 | F234         | SIE 5SG5700                 | 1x                            |
| _                           |              | SIE 5SE2310                 | 1x                            |
|                             |              | SIE 5SH5010                 | 1x                            |
|                             |              | SIE 5SH4362                 | 1x                            |
| Motor overload switch       | Q234         | MOE.046938                  | 1x                            |
| Cable                       | CBL1         | LAPP.0014 1043              | 1x                            |
|                             |              | (4G2,5)                     |                               |
| Motor                       | M234         | SIE 1LA7070-<br>4AB10-ZA11  | 1x                            |
| Terminal strip              | X1           | PHO.3004524                 | 3x                            |
| definition                  |              | PHO.0442079                 | 1x                            |
|                             |              |                             |                               |
| Switch / pushbutton<br>(NC) | S305         | SIE 3SB3201-<br>0AA21       | 1x                            |
| Switch / pushbutton<br>(NO) | S305.1       | SIE 3SB3201-<br>0AA41       | 1x                            |
| Coil                        | CR1          | SIE 3RT 1024-<br>1BB44-3MA0 | 1x                            |
| Signal lamp                 | H311         | SIE 3SB3217-                | 1x                            |

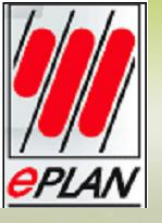

#### Kreiranje i ubacivanje makroa

Makroi su delovi stranica projekta koji su, kao takvi, sačuvani za dalju upotrebu. Makroi se dele na: window macro, page i symbol macro. Svi se generišu na sličan način.

Window makro je proizvoljni prostor stranice. Svi objekti čije tačke ubacivanja pripadaju ovom prostoru su smeštani u window makro.

Edit > Create window macro Pored kursora se pojavljuje iscrtkani pravougaonik

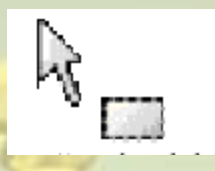

Postaviti kursor na željeno mesto u šemi odakle će početi okvir makroa, zatim levi klik i razvući okvir odnosno, prostor budućeg makroa preko celog dela šeme. Navedeno područje se prikazuje uokvireno tankim okvirom.

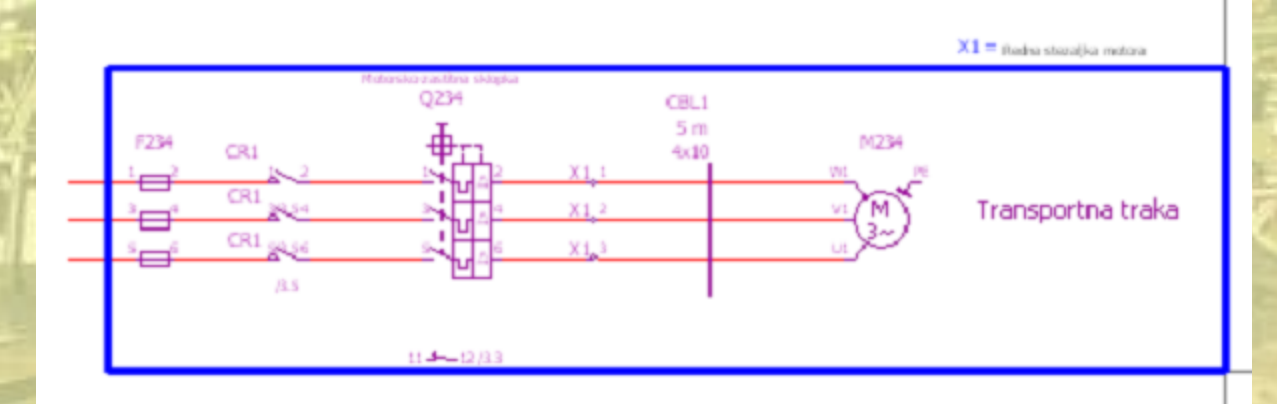

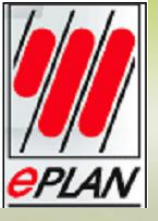

#### Kreiranje i ubacivanje makroa

Save as > Directory (prikazuje standardno pretpostavljeni direktorijum za makroe)
File name > Pogon (kao naziv makroa)
Description > Pogon transportne trake (kao opis za makro) > OK
→ Makro se snima u poseban direktorijum pod nazivom Pogon.ema.

| Save as     | *                    |            |                |                 |        |
|-------------|----------------------|------------|----------------|-----------------|--------|
| Directory:  |                      |            |                |                 |        |
| D:\Docum    | ents and Settings\Al | l Users\Ap | plication Data | \EPLAN\Electric | P8\Mac |
| File name:  |                      |            |                |                 |        |
| Pogon       |                      |            |                |                 | ]      |
| Represent   | ation type:          |            | Variant:       |                 |        |
| Multi-line  |                      | *          | Variant A      |                 | ~      |
| Description | 1:                   |            |                |                 | Þ      |
| Pogon tra   | nsportne trake       |            |                |                 |        |
| 🗹 To page   | e scale              |            |                |                 |        |
| Number of   | pages:               |            |                |                 |        |
|             | 1                    |            |                |                 |        |
|             | Handle               |            | ок             | Cancel          |        |

Insert > Window macro  $\rightarrow$  Select macro file

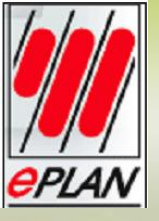

#### Kreiranje i ubacivanje makroa

#### Ubacivanje window makroa

Insert > Window macro → Select macro file

Preview > Pogon.ema > Open

Makro je zakačen za kursor. Pozicionirat makro na proizvoljnu poziciju u šemi a zatim sledi levi klik za postavljanje makroa.

Insertion mode > Number > OK

Sve dok je makro zakačen za kursor mogu se nanovo ubacivati makroi. Popup menu > Cancel action

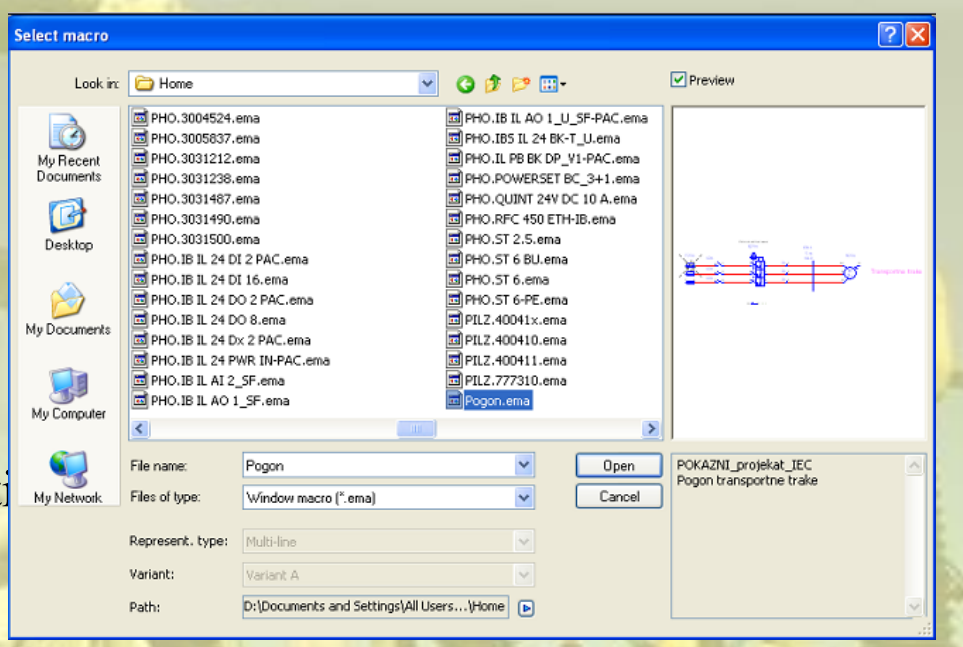

| 🕼 Insertion mode 🛛 🔀           |
|--------------------------------|
| O Do not modify                |
| <ul> <li>Number</li> </ul>     |
| O Number with flag '?'         |
| Numbering format:              |
| Identifier + counter           |
| Number prefix if existing      |
| Always use this insertion mode |
| OK Cancel                      |

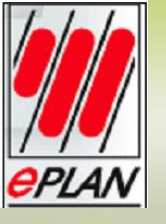

## Pronalaženje i zamena identifikatora

Često je potrebno pretraživati projekat zbog pojedinih projektnih podataka u nameri da se izmene.

Find > Find Find what > F\*(za osigurače)

Search in (se mogu specifikovati objekti u kojima se želi tražiti termin) > DT / designation

U grupi polja Search location (mogu se određeni tipovi stranica isključiti iz pretraživanja) > Entire project> POKAZNI\_projekat\_IEC > Logic pages i > Graphical pages > List of results 1(prikaz pretrage) > OK

| 🛿 Find *                                   |                     |
|--------------------------------------------|---------------------|
| Filter for functions:                      |                     |
| Main functions                             | Active              |
| Find what:                                 |                     |
| F*                                         |                     |
| Match case                                 |                     |
| Find whole texts only                      |                     |
| Courb in                                   |                     |
| Search in                                  |                     |
| DT / designation                           | monante             |
| Texts                                      | porterics           |
| Page properties                            |                     |
| Project properties                         |                     |
|                                            |                     |
| Search location                            |                     |
| <ul> <li>Entire project: POKAZN</li> </ul> | VI_projekat_IEC     |
| O Highlighted pages (=+                    | /4]                 |
| Logic pages                                |                     |
| Graphical pages                            |                     |
| Report pages                               |                     |
| Unplaced functions                         |                     |
| list of results 1                          | O List of results 2 |
|                                            |                     |
|                                            | OK Cancel           |

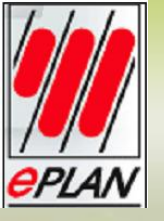

#### Pronalaženje i zamena identifikatora

#### Prikaz rezultata

| s | earch results - P                                                                     | OKAZNI_proje                                                    | kat_IEC                                 |   |
|---|---------------------------------------------------------------------------------------|-----------------------------------------------------------------|-----------------------------------------|---|
|   |                                                                                       |                                                                 |                                         | Þ |
|   | Object                                                                                | Name                                                            | Value                                   |   |
|   | Triple safety fuse<br>Safety fuse<br>Safety fuse<br>Safety fuse<br>Triple safety fuse | =+-F234:1<br>=+-F207:1<br>=+-F209:1<br>=+-F207.1:1<br>=+-F235:1 | F234<br>F207<br>F209<br>F207.1<br>-F235 |   |
|   |                                                                                       |                                                                 |                                         |   |
|   | No data                                                                               |                                                                 |                                         |   |
| - | List of results 1                                                                     | List of results 2                                               | Go to                                   |   |

#### Zamena indikatora uređaja

| × |
|---|
|   |
|   |
|   |
|   |
|   |
|   |
| ן |
| ] |

Selektovati sve unose u dijalogu Search results. Desni klik miša > Replace Find what > F234 Replace with > CB OK > U dijalogu Search results, identifikator F je zamenjen sa novom vrednošću CB. Takođe i u šemi, svi selektovani uređaji su preimenovani.

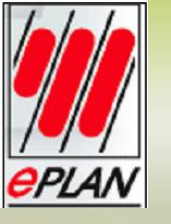

#### Pronalaženje i zamena identifikatora

#### Izmenjen prikaz rezultata

| jearch results - P(                                                                   | )KAZNI_proje                                                     | kat_IEC                                      | × |
|---------------------------------------------------------------------------------------|------------------------------------------------------------------|----------------------------------------------|---|
|                                                                                       |                                                                  |                                              | Þ |
| Object                                                                                | Name                                                             | Value                                        |   |
| Triple safety fuse<br>Safety fuse<br>Safety fuse<br>Safety fuse<br>Triple safety fuse | =+-CB234:1<br>=+-CB207:1<br>=+-CB209:1<br>=+-CB207<br>=+-CB235:1 | CB234<br>CB207<br>CB209<br>CB207.1<br>-CB235 |   |
|                                                                                       |                                                                  |                                              |   |
|                                                                                       |                                                                  |                                              |   |
|                                                                                       |                                                                  |                                              |   |
|                                                                                       |                                                                  |                                              |   |
| =+/2 - Schematic r                                                                    | nulti-line - 88:10                                               | )4                                           |   |
| List of results 1                                                                     | List of results 2                                                | Go to                                        |   |
|                                                                                       | 列羽                                                               | 1                                            |   |

Naredba Go to (graphic) se može koristiti za skok od selektovanog objekta u listi rezultata do odgovarajuće pozicije na stranici projekta.

| t Name                                               | P | roperty                                                   | Value                             |
|------------------------------------------------------|---|-----------------------------------------------------------|-----------------------------------|
| fuse (B207<br>fuse (B207.1                           |   | Select all                                                |                                   |
| fuse (D209<br>safety fuse (B234<br>safety fuse (B434 | ⊘ | Delete<br>Delete all er                                   | ntries                            |
|                                                      |   | Eind<br>Replace<br>Go to (cross<br>Go to (all dis         | s referenced)                     |
|                                                      |   | Go to (grap                                               | hic) 📐                            |
|                                                      |   | Edit in table<br>Assign main<br>Non-functio<br>Properties | function<br>n-specific properties |
| ematic multi-line - 165:445                          |   | Properties (                                              | de <u>v</u> ce)                   |

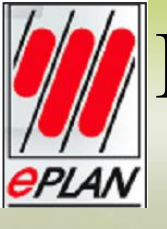

#### Pronalaženje teksta i uređivanje unosa pretrage

> Ctrl + F Find what > Transportna traka. Search in > Texts > OK Search results prikazuje rezultate za traženi termin: tekst putanje funkcije koji je ubačen sa window makroom na stranici 4 Makro stranica.

U pomoćnom meniju odabrati stavku menija Properties (ili dvostruki klik). Otvara se Properties – Path function text. Na tabu Text je već selektovano <u>Transportna traka</u>. Ovde direktno upisati novi tekst <u>Novi pogon</u>. OK. U listi rezultata i u šemi na strani 4 Makro stranica se pojavljuje novi tekst putanje funkcije.

| ext Format Language Border       |  |          |  |
|----------------------------------|--|----------|--|
| inter text:<br>Transportna traka |  | <u> </u> |  |
|                                  |  |          |  |
| Path function text               |  |          |  |
| Do not translate automatically   |  |          |  |
|                                  |  |          |  |

| Find *                                                                                                    |                          |          |        | ×   |
|----------------------------------------------------------------------------------------------------|--------------------------|----------|--------|-----|
| Filter for functions:                                                                                                    |                          |          |        |     |
| Main functions                                                                                                    |                          | <b>•</b> | Active |     |
| Final sub abs                                                                                                    |                          |          |        |     |
| Transportna traka                                                                                                    |                          |          |        |     |
|                                                                                                    |                          |          |        | - 1 |
| Match case                                                                                                    |                          |          |        |     |
| Find whole texts only                                                                                                    |                          |          |        |     |
| Search in                                                                                                    |                          |          |        | h I |
| DT / designation                                                                                                    |                          |          |        |     |
| All properties of all co                                                                                                    | mponents                 |          |        |     |
| ✓ Texts                                                                                                    |                          |          |        |     |
| Page properties                                                                                                    |                          |          |        |     |
| Project properties                                                                                                    |                          |          |        |     |
| Search location                                                                                                    |                          |          |        |     |
| Entire project: POKA7                                                                                                    | NI projekat IEC          |          |        |     |
|                                                                                                    | 19]                      |          |        |     |
| I ogic pages [                                                                                                    | (75)                     |          |        |     |
| Graphical pages                                                                                                    |                          |          |        |     |
| Graphical pages                                                                                                    |                          |          |        |     |
| Upplaced functions                                                                                                    |                          |          |        |     |
|                                                                                                    |                          |          |        |     |
| <ul> <li>List of results <u>1</u></li> </ul>                                                                                                    | ◯ List of results 2      |          |        |     |
|                                                                                                    |                          | _        |        |     |
|                                                                                                    | ОК                       |          | Cancel |     |
| and the second second se | Contraction of the local | -        | -      | _   |

|   | Search results - POKAZNI_projekat_IEC                                  | × |
|---|------------------------------------------------------------------------|---|
|   |                                                                        | Þ |
| - | Object Name Value                                                      |   |
|   | Path function t Transportna traka<br>Path function t Transportna traka |   |
|   | No data                                                                |   |
|   | List of results 1 List of results 2 Go to                              |   |

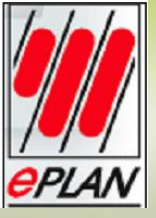

Utilities > Reports > Generate Prebaciti na tabulator Reports. U stablu sa leve strane su prikazani već generisani izveštaji za projekat. Ako se stablo proširi (Popup menu > Expand) prikazuju se samo dva podnivoa, Pages i Embedded reports > New

| E Reports            | Þ | Property                               | ¥alue |
|----------------------|---|----------------------------------------|-------|
| 🛛 🗇 Pages            |   | Start page of report block.            |       |
| - 🕖 Embedded reports |   | Supplementary field: Sheet no.         |       |
|                      |   | Filter setting                         |       |
|                      |   | Sort setting                           |       |
|                      |   | New page if property is changed        |       |
|                      |   | Functions: Filter setting              |       |
|                      |   | Functions: Sort setting                |       |
|                      |   | Functions: New page if property is cha |       |
|                      |   | Created by                             |       |
|                      |   | Creation date                          |       |
|                      |   | Manual page description                |       |
|                      |   | Automatic page description             |       |
|                      |   | Device                                 |       |
|                      |   | Page sorting                           |       |
|                      |   | Form                                   |       |
|                      |   | Update using this form                 |       |
|                      |   | Supplementary field                    |       |
|                      |   | Break up assemblies                    |       |
|                      |   | Device without part number             |       |
|                      |   | Terminal strip parts                   |       |
|                      |   | Terminal parts                         |       |
|                      |   | Cable parts                            |       |
|                      |   | Cable project parts                    |       |
|                      |   | Connection parts                       |       |
|                      |   | Cable conductor parts                  |       |

Settings 🔻

Close

| Otvara se Select report.      | - State      |
|-------------------------------|--------------|
| Select report type > Terminal | diagram > OK |

😹 Select report × Output format: Page \* Output project: POKAZNI projekat IEC .... Select report type: PLC card overview ~ PLC diagram Plot frame documentation Plug diagram Plug overview Potential overview Project options overview Revision overview Structure identifier overview Summarized parts list Symbol overview Table of contents Terminal-connection diagram

OK

Cancel

Terminal-strip overview Terminal diagram Terminal line-up diagram Title page / cover sheet

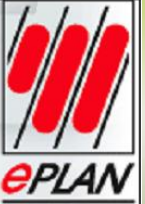

Filter / sorting – Terminal dijagram Pomoću ovog dijaloga se mogu odrediti osobine filtera i sortiranja za stranice koje će biti izrađene. > OK

Terminal diagram (Total) Ovde se može posebno odrediti kako će stranice izveštaja biti sortirane unutar postojeće strukture stranica. Page name > 10 (da se označi stranica u koju će izveštaj biti postavljen) >OK

Generisana je stranica sa šemom spoja. Svi otvoreni dijalozi se zatvaraju i prikazuje se dijalog Reports -POKAZNI\_projekat\_IEC.

| Filter / sorting - Terminal dia            | gram                  |                                       |        |
|--------------------------------------------|-----------------------|---------------------------------------|--------|
| Devices                                    |                       |                                       |        |
| Filter:                                    | Higher-level function | · · · · · · · · · · · · · · · · · · · | Active |
| Sorting:                                   | Mounting location     | <b>~</b>                              | Active |
|                                            |                       |                                       |        |
| Functions                                  |                       |                                       |        |
| Filter:                                    | Mounting location     | ✓ …                                   | Active |
| Sorting:                                   | Mounting site         | <b>~</b>                              | Active |
| New page if property value has<br>changed: | Higher-level function | ✓ …                                   | Active |
|                                            |                       |                                       |        |
|                                            |                       |                                       |        |

Cancel

| 搦 Terminal diagram (Total                                            | ) *  | E | × |
|----------------------------------------------------------------------|------|---|---|
| Functional assignment:                                               | ==   |   |   |
| Higher-level function:                                               | =    |   |   |
| Installation site:                                                   | ++   |   |   |
| Mounting location:                                                   | +    |   |   |
| Higher-level function number:                                        |      |   |   |
| Document type:                                                       | 8x   |   |   |
| User-defined:                                                        | #    |   |   |
| Page name:                                                           |      |   |   |
| Supplementary field: Sheet no.:                                      |      | 1 |   |
| Automatic page description                                           |      |   |   |
| Page description: er                                                 | n_US |   |   |
| Page navigator:                                                      |      |   |   |
| ₩ 1 Naslovna strana<br>∰ 2 Glavno strujno kolo<br>∰ 3 Kontrolno kolo |      |   |   |
| Apply start to all structure identifiers OK Cancel                   |      |   |   |

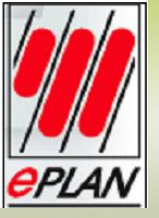

Proširiti stablo na levoj strani. Odabrati Pages, a zatim odabrati stavku Expand iz pomoćnog menija. Ispod izvještaja Terminal diagram, stranica izveštaja 10 je kreirana za trakastu stezaljku X1 .

> Close

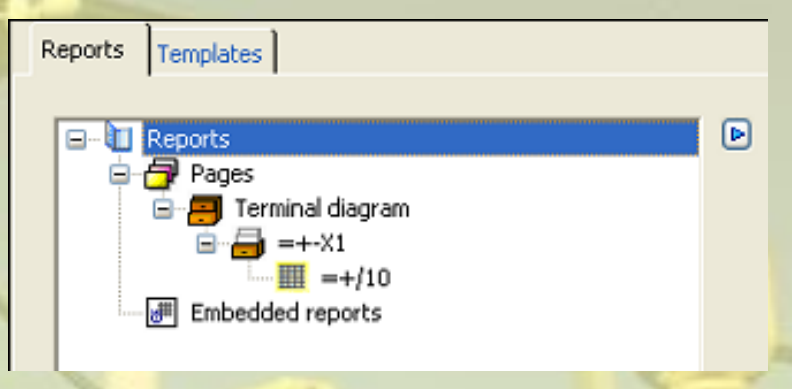

| Torreste el discusor |                                                                                                    | Pages - POKAZNI, projekat, IEC |  |
|----------------------|----------------------------------------------------------------------------------------------------|--------------------------------|--|
| lerminal diagram     | m                                                                                                    | Filter:                        |  |
| Bunction Not         | Image: state state                          | POKAZNI_projekat_IEC           |  |
|                      |                                                                                                    | 10 Terminal diagram =+-X1      |  |
|                      |                                                                                                    |                                |  |
|                      | Extense<br>Provide Control (Lange and Lange and | Tree List                      |  |
|                      |                                                                                                    |                                |  |

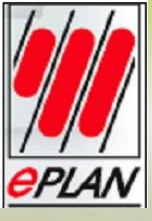

Pre nego što se generišu liste delova potrebno je uraditi specijalno podešavanje (kako bi se uzeli u obzir podaci pridodati kablu).

Utilities > Reports > Generate Reports – POKAZNI\_projekat\_IEC > Settings > Parts list > Settings: Parts > Cable part > OK

| Settings: Parts    |            |     |     |
|--------------------|------------|-----|-----|
| Part assemblies    |            |     |     |
| Break up assemb    | ly         |     |     |
| Up to level:       | 1          |     | \$  |
| Combine parts of   | a device   |     |     |
| Include parts      |            |     |     |
| Device without p   | art number | r   |     |
| Terminal strip par | rts        |     |     |
| Terminal parts     |            |     |     |
| Cable parts        |            |     |     |
| Cable project par  | rts        |     |     |
| Connection parts   |            |     |     |
| Cable conductor    | parts      |     |     |
| ОК                 |            | Can | cel |

#### Primer za vežbu Zaštita motora od preopterećenja i kratkog spoja

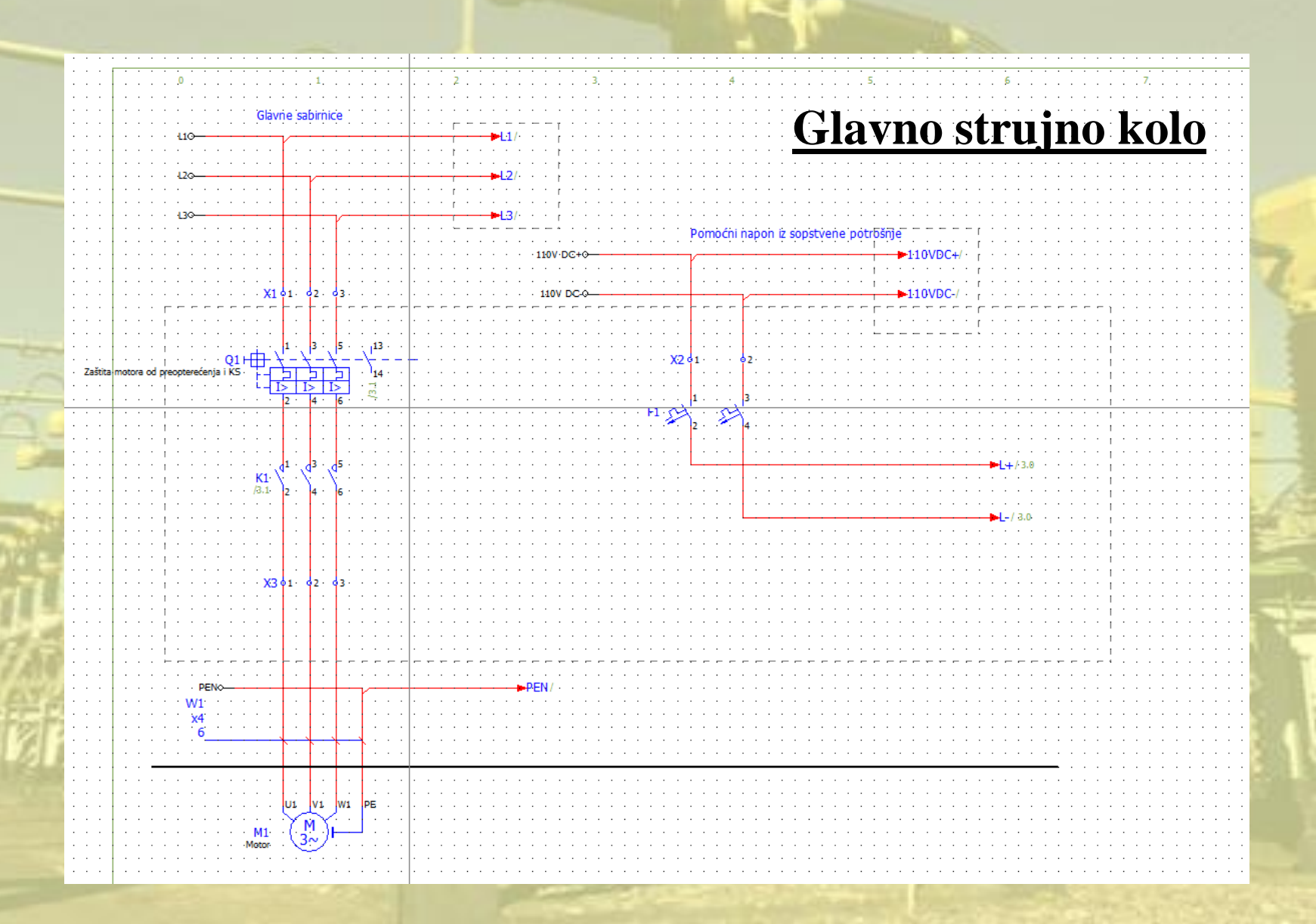

#### Primer za vežbu Zaštita motora od preopterećenja i kratkog spoja

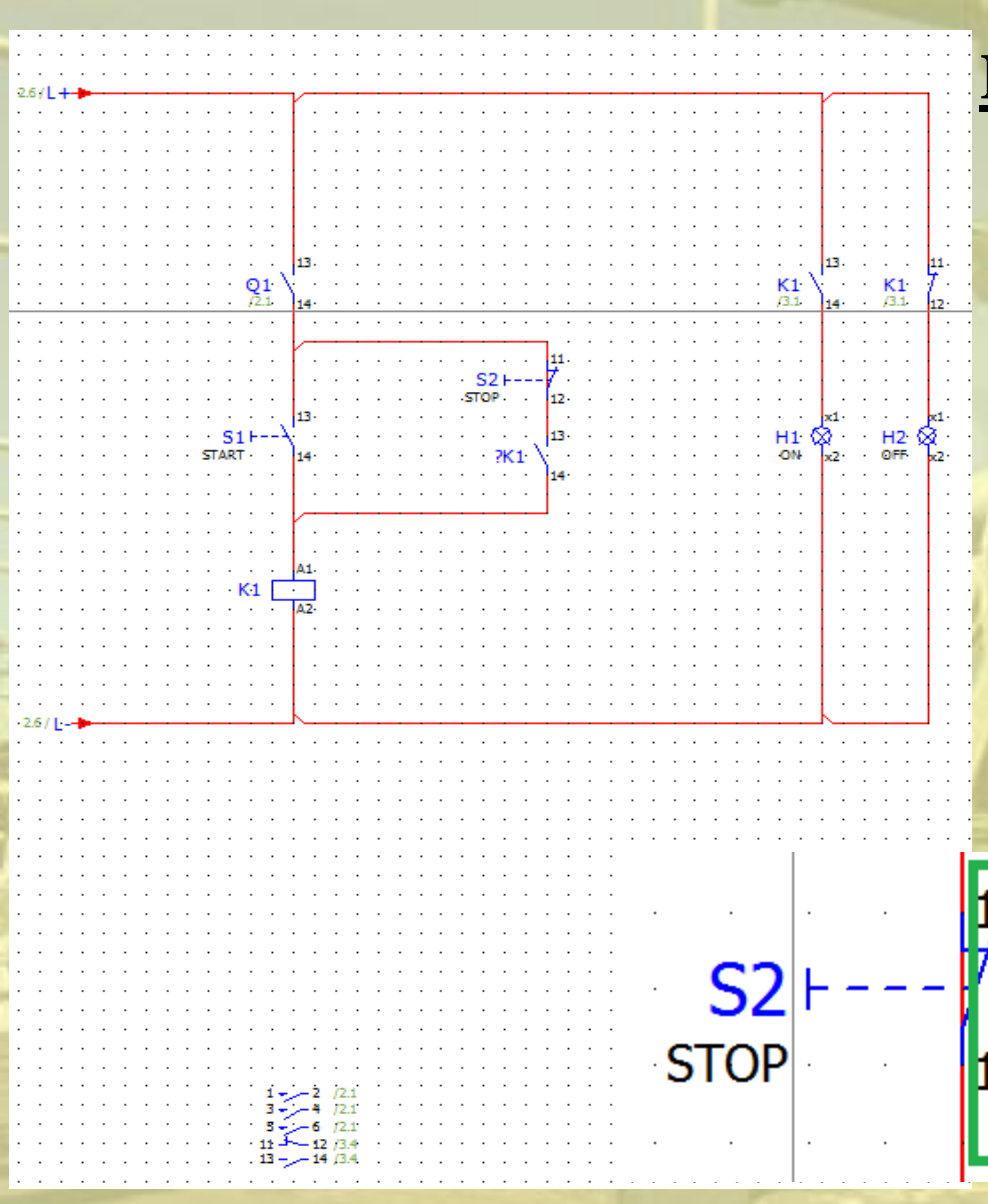

#### Komandno i signalizaciono kolo

Pokretanje motora pritiskom na taster S1 START, odreaguje kontaktor K1 i normalno otvoreni pomoćni kontakti se zatvaraju, a normalno zatvoreni kontakti otvaraju. Sijalica H1 svetli a H2 je ugašena. Ako se javi kratak spoj ili preopterećenje

zaštita Q1 reaguje i zatvara Q1 što dovodi do regovanja kontaktora K1.

Rad motora se prekida pritiskom tastera S2 STOP, sada sijalica H2 svetli a sijalica H1 je ugašena.

normalno zatvoreni **redni broj u semi**